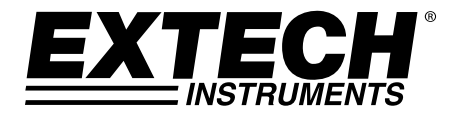

## Analisador de Potência Trifásico 1200A /Registrador de Dados

## **MODELO 382100**

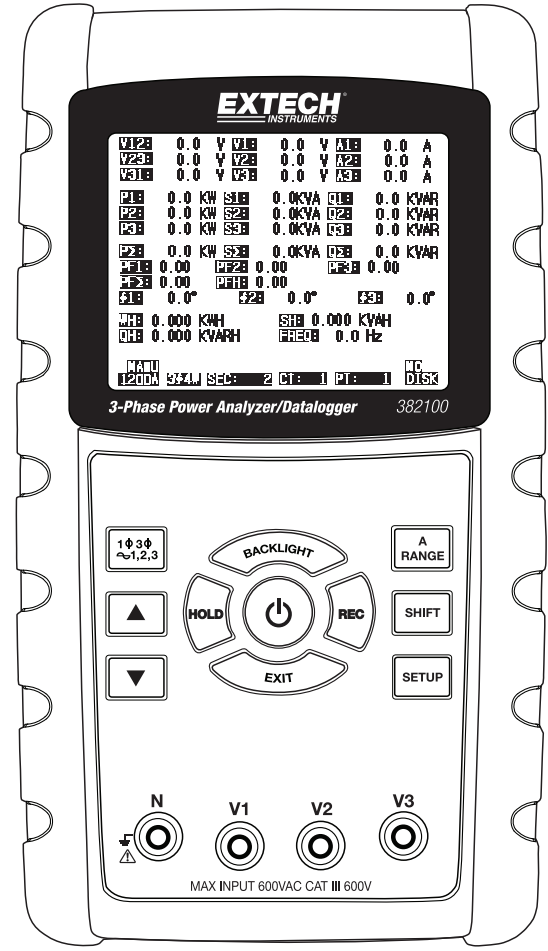

| 1.0 | INTRODUÇÃO                                                                                                    |                  |
|-----|----------------------------------------------------------------------------------------------------|------------------|
|     | 1-1 Características                                                                                                    | . 3              |
|     | 1-2 Segurança                                                                                                    | 4                |
| 2.0 | ESPECIFICAÇÕES                                                                                                    |                  |
|     | 2-1 Especificações Gerais                                                                                                    | 5                |
|     | 2-2 Especificações Elétricas                                                                                                    | 5                |
| 3.0 | DESCRIÇÃO DO MEDIDOR                                                                                                    | 9                |
| 4.0 | PREPARAÇÃO DO MEDIÇÃO                                                                                                    |                  |
|     | 4-1 Tela inicial                                                                                                    | .10              |
|     | 4-2 Entrar na Tela de medição                                                                                                    | 10               |
|     | 4-3 Resumo de Descrição do Teclado                                                                                                    | .10              |
|     | 4-4 Chave de CONFIGURAÇÃO                                                                                                    | .11              |
|     | 4-5 Configuração das Funções do Medidor (Cartão SD, PT/CT, Alarme Sono Decimal, Tipo de Pinça, RS-232, Hora/Data, Tecla de Restabelecimento) | ro, Ponto<br>.12 |
| 5.0 | PROCEDIMENTOS DE MEDIÇÃO                                                                                                    |                  |
|     | 5-1 Medição de 1Φ 2W (monofásico a dois fios)                                                                                                | .25              |
|     | 5-2 Medição de 1Φ 3W (monofásico a três fios)                                                                                                | .26              |
|     | 5-3 Medição de 3Φ 3W (trifásico a três fios)                                                                                                 | .27              |
|     | 5-4 Medição de 3Φ 4W (trifásico a quatro fios)                                                                                               | .28              |
|     | 5-5 Medição de CT e PT                                                                                                    | .29              |
|     | 5-6 Registrador de dados                                                                                                    | 30               |
|     | 5-7 Manter Dados                                                                                                    | .31              |
|     | 5-8 Tecla de luz de fundo do Display                                                                                                    | .32              |
|     | 5-9 Tecla de variação (corrente)                                                                                                    | .33              |
|     | 5-10 Tela de LOWBAT (Bateria fraca)                                                                                                    | .34              |
|     | 5-11 Anexo – Definições para Medição                                                                                                    | .35              |
| 6.0 | MANUTENÇÃO                                                                                                    |                  |
|     | 6-1 Limpeza                                                                                                    | .35              |
|     | 6-2 Substituição das Baterias                                                                                                    | .35              |
| 7.0 | INTERFACE COM O PC                                                                                                    |                  |
|     | 7-1 Protocolo RS-232                                                                                                    | 36               |
|     | 7-2 Baixar Dados do Cartão SD                                                                                                    | 37               |

## 1.0 Introdução

Parabéns pela sua compra do Analisador de Potência Modelo 382100. Este instrumento foi completamente testado e calibrado antes da entrega; a utilização e manutenção adequadas deste medidor fornecerão muitos anos de serviço confiável.

#### 1.1 Características

- LCD com luz de fundo, numérico, com grande matriz de pontos
- Análise completa do sistema com até 35 parâmetros:
  - V (fase- fase), V (fase-terra)
  - A (fase-terra)
  - KW / KVA / KVAR / PF (fase)
  - KW / KVA / KVAR / PF (sistema)
  - KWH / KVAH / KVARH / PFH (sistema)
  - Ângulo de fase
- Pinças de corrente de alta precisão Auto-reguláveis (0.2A a 1200.0A)
- Entrada de 600.0VAC com regulação de segurança CAT III-600V
- Transformador de Corrente (CT) Ajustável e Transformador de potencial (PT) com variação para sistemas de elevada distribuição de energia
- Registra até 30,000 leituras no cartão de memória SD removível em formato Excel®
- Ampla variação de amostragem de freqüência (de 2 segundos até 2 horas)
- Medições capturadas importadas diretamente para o Excel a partir do cartão de memória SD
- Menu de leitura fácil na tela
- Exterior moldado resistente e fácil de segurar

#### 1.2 Segurança

- AVISO: Risco de choque elétrico. Não tente abrir nem desmontar o aparelho enquanto faz medições
- AVISO: Não tente medir uma Tensão ou Corrente que exceda os limites especificados
- · Remova os cabos de teste do medidor antes de abrir o compartimento das baterias
- Use apenas um pano seco para limpar o exterior do aparelho. Não use qualquer tipo de líquidos para limpar o aparelho
- Símbolos de Segurança:

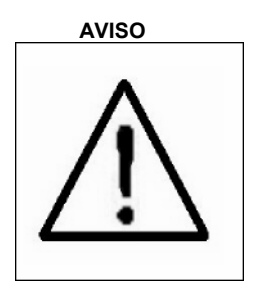

#### **RISCO DE CHOQUE ELÉTRICO**

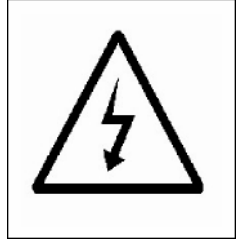

#### Condições Ambientais

- Instalação de Categoria III 600V
- Grau 2 de Poluição
- Limite de Altitude: 2000m
- Apenas para uso no interior
- Umidade Relativa máxima: 80%

### 2.1 Especificações Gerais

| Circuito                                 | Circuito LSI microprocessador com um chip<br>personalizado                                                                                                    |                                        |  |
|------------------------------------------|----------------------------------------------------------------------------------------------------|----------------------------------------|--|
| Display                                  | Medida do LCD: 81.4 X 61 mm (3.2 X 2.4")                                                                                                    |                                        |  |
|                                          | Matriz de pontos da luz de fundo do LCD (320 X 240 pixels)                                                                                                    |                                        |  |
| Medições                                 | ACV / ACA                                                                                                    | / AC Watts (Potência Efetiva)          |  |
|                                          | AC Watts (Potência Aparente)                                                                                                    |                                        |  |
|                                          | AC Watts (P                                                                                                    | Potência Reativa)                      |  |
|                                          | Fator de por                                                                                                    | tência                                 |  |
|                                          | Ângulo de fa                                                                                                    | ase                                    |  |
|                                          | Frequência                                                                                                    |                                        |  |
| Conexões elétricas                       | 1P/2W, 1P/3                                                                                                    | W, 3P/3W, 3P/4W.                       |  |
| Variações de tensão                      | 10 ACV a 60                                                                                                    | 0 ACV (Variação Automática)            |  |
| Variações de corrente                    | 0.2 ACA a 1                                                                                                    | 200 ACA (Variação Automática / Manual) |  |
| Norma de segurança                       | IEC1010 CA                                                                                                    | T III 600 V                            |  |
| Impedância de entrada<br>ACV             | 10M ohms                                                                                                    |                                        |  |
| Seleção de Variação                      | ACV                                                                                                    | Variação Automática                    |  |
|                                          | ACA                                                                                                    | Variação Automática / Manual           |  |
| Freqüência de                            | 40 Hz a 1 K                                                                                                    | Hz                                     |  |
| resposta da pinça                        |                                                                                                    |                                        |  |
| Frequência testada                       | 45 a 65 Hz                                                                                                    |                                        |  |
| Proteção contra                          | ACV                                                                                                    | 720 ACV RMS                            |  |
| sobrecarga                               | ACA                                                                                                    | 1300 ACA com sonda de pinça            |  |
| Indicador de Sobre-faixa                 | "OL"                                                                                                    |                                        |  |
| Indicador de → Sub-Faixa                 | "UR"                                                                                                    |                                        |  |
| Manter Dados                             | Mantém a le                                                                                                    | itura exibida                          |  |
| Registro de Dados                        | Cartão de memória SD                                                                                                    |                                        |  |
| Tempo de Amostragem                      | Aprox. 1 segundo                                                                                                    |                                        |  |
| Registrador de Dados                     | O registrador de dados em tempo real armazena os<br>dados no cartão de memória SD a fim de os baixar para<br>o PC (o ficheiro de dados abre diretamente na planilha) |                                        |  |
| Taxa de amostragem: 2 segundos a 7200 se |                                                                                                    | ostragem: 2 segundos a 7200 segundos   |  |
| Erro Data logger                         | ≤ 0,1% do número total de dados guardados (típico).                                                                                                    |                                        |  |
| Saída de Dados                           | Conexão Serial ou USB (cabo fornecido)                                                                                                    |                                        |  |
| Temp. de funcionamento                   | 0 a 50°C (0 a 122°F)                                                                                                    |                                        |  |
| U.R. de Funcionamento                    | 80% de Umidade Relativa Máx.                                                                                                    |                                        |  |

| Fonte de Alimentação     | Oito (8) baterias 'AA' de 1.5VDC ou transformador de corrente AC - DC 9V                                                                                                    |
|--------------------------|----------------------------------------------------------------------------------------------------|
| Consumo de Energia       | Medidor: 300 mA DC; Pinça: 34 mA DC                                                                                                    |
| Tamanho Máx. do Condutor | A pinça pode acomodar até 86 mm (3.4") de diâmetro                                                                                                    |
| Peso                     | Medidor: 955g (2.1 lbs.) (com baterias); Pinça: 467g (1.0 lbs)                                                                                                    |
| Dimensões                | Medidor: 225 X 125 X 64 mm (8.86 X 4.92 X 2.52")                                                                                                    |
|                          | Pinça: 210 X 64 X 33mm (8.3 X 2.5 X 1.3")                                                                                                    |
|                          | Garra de Pinça: 86 mm (3.4")                                                                                                    |
| Acessórios Incluídos     | Manual de instruções<br>Cabos de teste: 1 Conjunto (4 peças)<br>Pinças tipo jacaré: 1 Conjunto (4 peças)<br>Sonda de Pinça (3)<br>Transformador 9V de AC para DC<br>Cartão SD (4 GB)<br>Estojo de transporte |

#### 2.1 Especificações Elétricas

**Nota:** Quando o valor de potência (P1 a P3) e valor da Potência Aparente (S1 a S3) mostra o sinal " -" e o sensor de corrente está posicionado com a polaridade invertida com relação à corrente medida.

#### ACV

| Faixa                               | Resolução | Precisão      |
|-------------------------------------|-----------|---------------|
| 10.0V to 600.0V<br>Fase para neutro | 0.1V      | ± (0.5%+0.5V) |
| 10.0V to 600.0V<br>Fase a fase      |           |               |

#### ACA

| Faixa | Resolução                    | Precisão      |
|-------|------------------------------|---------------|
| 20A   | 0.001A (<10A) / 0.01A (≥10A) | ± (0.5%+0.1A) |
| 200A  | 0.01A (<100A) / 0.1A (≥100A) | ± (0.5%+0.5A) |
| 1200A | 0.1A (<1000A) / 1A (≥1000A)  | ±(0.5%+5A)    |

#### Factor de Potência

| Faixa       | Resolução | Precisão |
|-------------|-----------|----------|
| 0.00 a 1.00 | 0.01      | ± 0.04   |

#### PFH (Power Factor Hours): Factor de Potência a Longo Prazo

Para 1 $\Phi$  3W configurações: **PF**  $\Sigma$  = **P**  $\Sigma$  / **S**  $\Sigma$ Para 1 $\Phi$  2W configurações: **PF1** = **P1** / **S1** 

#### Ângulo de Fase

| Faixa        | Resolução | Precisão       |
|--------------|-----------|----------------|
| -180° a 180° | 0.1°      | ±1°* ACOS (PF) |

#### Frequência

| Faixa      | Resolução | Precisão |
|------------|-----------|----------|
| 45 a 65 Hz | 0.1 Hz    | 0.1 Hz   |

#### Potência (Real) Ativa

| Faixa            | Resolução          | Precisão       |
|------------------|--------------------|----------------|
| 0.000 a 9.999 KW | 0.001/0.01/0.1 KW* | ± (1%+0.008KW) |
| 10.00 a 99.99 KW | 0.01/0.1 KW*       | ± (1%+0.08KW)  |
| 100.0 a 999.9 KW | 0.1 KW             | ± (1%+0.8KW)   |
| 1.000 a 9.999 MW | 0.001 MW           | ± (1%+0.008MW) |

\*Resolução muda de acordo com a ACA gama

#### Potência Aparente

| Faixa             | Resolução           | Precisão        |
|-------------------|---------------------|-----------------|
| 0.000 a 9.999 KVA | 0.001/0.01/0.1 KVA* | ± (1%+0.008KVA) |
| 10.00 a 99.99 KVA | 0.01/0.1 KVA*       | ± (1%+0.08KVA)  |
| 100.0 a 999.9 KVA | 0.1 KVA             | ± (1%+0.8KVA)   |
| 1.000 a 9.999 MVA | 0.001 MVA           | ± (1%+0.008MVA) |

\*Resolução muda de acordo com a ACA gama

#### Potência Reativa

| Faixa              | Resolução            | Precisão          |
|--------------------|----------------------|-------------------|
| 0.000 a 9.999 KVAR | 0.001/0.01/0.1 KVAR* | ± (1%+0.008 KVAR) |
| 10.00 a 99.99 KVAR | 0.01/0.1 KVAR*       | ± (1%+0.08 KVAR)  |
| 100.0 a 999.9 KVAR | 0.1 KVAR             | ± (1%+0.8 KVAR)   |
| 1.000 a 9.999 MVAR | 0.001 MVAR           | ± (1%+0.008 MVAR) |

\*Resolução muda de acordo com a ACA gama **Notas:** 

- Quando o valor da potência reativa (Q1 e Q3) mostra o sinal de menos ( ) e, em seguida, a fase atual está atrasada a fase de tensão (indutivo).
- Quando o valor da potência reativa (Q1 e Q3) não mostrar o sinal ( ), então a fase atual leva a fase de tensão (capacitivo).

#### Watt Hour (Potência Ativa Hora): WH

| Faixa              | Resolução | Precisão         |
|--------------------|-----------|------------------|
| 0.000 a 9.999 KWH  | 0.001 KWH | ± (2%+0.008 KWH) |
| 10.00 a 99.99 KWH  | 0.01 KWH  | ± (2%+0.08 KWH)  |
| 100.0 a 999.9 KWH  | 0.1 KWH   | ± (2%+0.8 KWH)   |
| 1.000 a 9.999 MWHR | 0.001 MWH | ± (2%+0.008 MWH) |

#### VA Hour (Potência Aparente Hora): SH

| Faixa              | Resolução  | Precisão          |
|--------------------|------------|-------------------|
| 0.000 a 9.999 KVAH | 0.001 KVAH | ± (2%+0.008 KVAH) |
| 10.00 a 99.99 KVAH | 0.01 KVAH  | ± (2%+0.08 KVAH)  |
| 100.0 a 999.9 KVAH | 0.1 KVAH   | ± (2%+0.8 KVAH)   |
| 1.000 a 9.999 MVAH | 0.001 MVAH | ± (2%+0.008 MVAH) |

#### VAR Hour (Potência Reativa Hora): QH

| Faixa               | Resolução   | Precisão           |
|---------------------|-------------|--------------------|
| 0.000 a 9.999 KVARH | 0.001 KVARH | ± (2%+0.008 KVARH) |
| 10.00 a 99.99 KVARH | 0.01 KVARH  | ± (2%+0.08 KVARH)  |
| 100.0 a 999.9 KVARH | 0.1 KVARH   | ± (2%+0.8 KVARH)   |
| 1.000 a 9.999 MVARH | 0.001 MVARH | ± (2%+0.008 MVARH) |

## 3.0 Descrição do Analisador

- 3-1 Display
- 3-2 Botão de Fase/Fio
- 3-3 Botão 🔺
- 3-4 Botão 🔻
- 3-5 Botão Manter
- 3-6 Botão de luz de fundo
- 3-7 Botão de alimentação
- 3-8 Botão de saída
- 3-9 Botão REC
- 3-10 Botão Variação de Amp
- 3-11 Botão Shift
- 3-12 Botão Configuração
- 3-13 Terminais de entrada de Volt
- 3-14 Tomadas de entrada de Sonda
- 3-15 Entrada de cartão SD
- 3-16 Tomada RS232
- 3-17 Botão de Reiniciar
- 3-18 Tomada de adaptador 9V
- 3-19 Compartimento das baterias
- 3-20 Apoio
- 3-21 Pinça de Sensor de Corrente
- 3-22 Disparador
- 3-23 Tomada para sonda de corrente

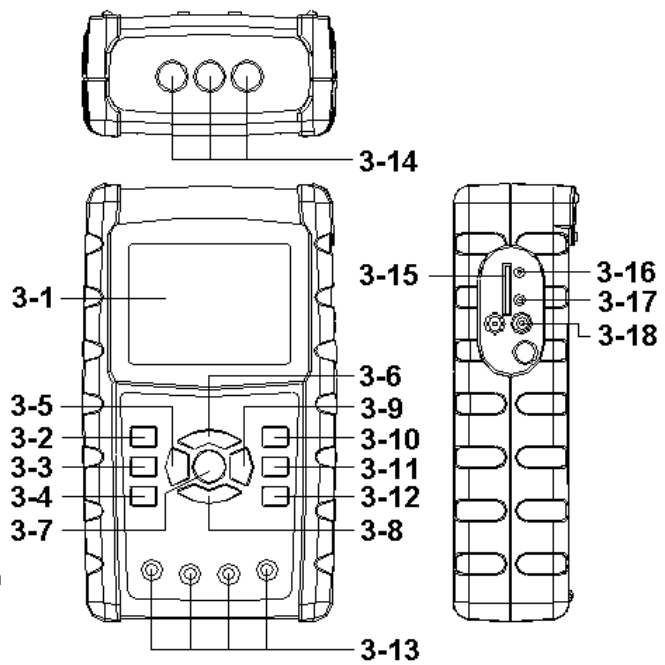

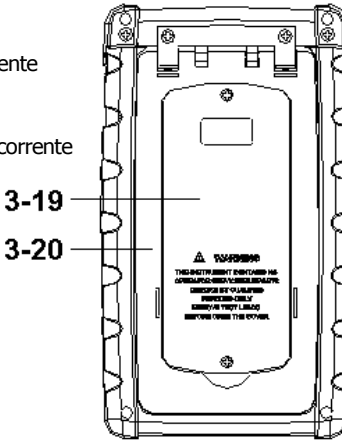

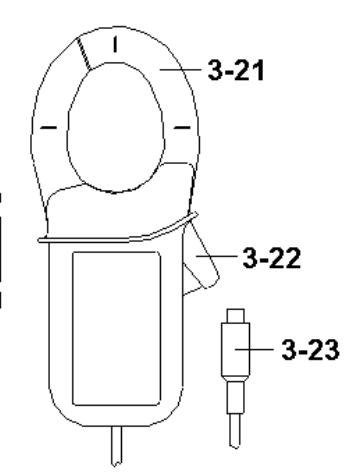

#### 4-1 Tela de Início

- Quando o medidor é ligado surge a tela de início pedindo ao usuário para aguardar ("please wait").
- O medidor também verifica se foi inserido um cartão de memória SD. Surgirá na tela 'SD check'. Se estiver inserido um cartão SD, a tela intermitente se desliga após alguns segundos. Quando não foi inserido um cartão o display exibe 'No disk'.

#### 4-2 Tela Principal

A tela principal exibe todos os dados de medição de potência.

Figura 4-2: Tela Principal

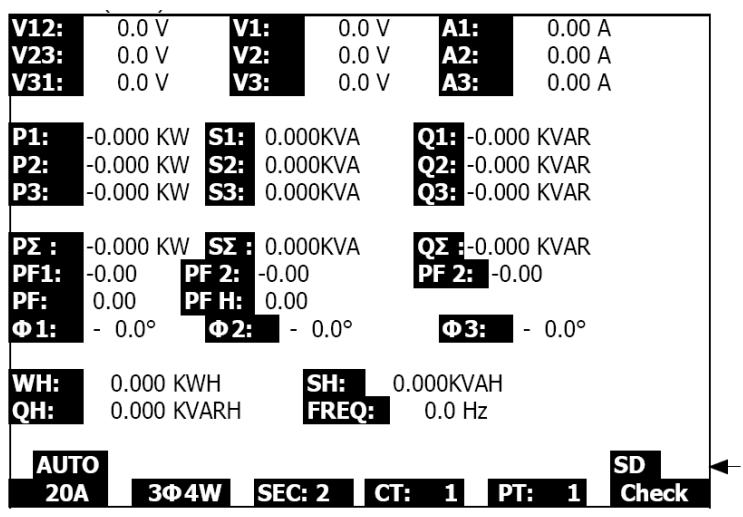

#### 4.3 Layout do teclado

- 1. TECLA DE ENERGIA (*POWER*) (3-7, Fig. 1): Pressione para Ligar/Desligar (ON/OFF) o aparelho
- TECLA 1Φ 3Φ (fase/fio) (3-2, Fig. 1): Pressione para selecionar a função de medição (1P/2W, 1P/3W, 3P/3W, 3P/4W)
- TECLA DE VARIAÇÃO A (corrente) [A RANGE ] (3-10, Fig. 1): Pressione para mudar o modo de corrente de VARIAÇÃO AUTOMÁTICA para VARIAÇÃO MANUAL
- 4. TECLA REC (3-9, Fig. 1): Tecla de gravação de dados para o cartão de memória SD
- 5. TECLA MANTER (HOLD) (3-5, Fig. 1): Pressione para congelar a leitura do display
- 6. TECLA DE LUZ DE FUNDO (*BACKLIGHT*) (3-6, Fig. 1): Pressione para Ligar/Desligar (On/Off) a luz de fundo do LCD
- TECLA DE CONFIGURAÇÃO (SETUP) (3-12, Fig. 1): Pressione para configurar uma função antes de medir
- 8. TECLA DE SAÍDA (EXIT) (3-8, Fig. 1): Pressione para sair da tela de configuração
- 9. TECLA SHIFT (3-11, Fig. 1): Usada para programar as funções na tela de configuração
- 10. TECLA PARA CIMA (▲)(3-3, Fig. 1): Pressione para mover o cursor para cima
- 11. TECLA PARA BAIXO (▼)(3-4, Fig. 1): Pressione para mover o cursor para baixo

#### 4.4 Descrições da Chave de Configuração

#### 4.4.1 TECLA SHIFT

**SHIFT 1**: Quando os símbolos " SETUP " e " SHIFT 1 " são visíveis na parte superior direita da tela (Fig. 4-4a), use a tecla ▲ ou ▼ para selecionar um item.

**SHIFT 2**: Quando os símbolos " SETUP " e " SHIFT 2 " são visíveis na parte superior direita da tela (Fig. 4-4b), use a tecla ▲ ou ▼ para selecionar 1P/2W, 1P/3W, 3P/3W, ou 3P/4W para a função de Nome de Arquivo.

| Folder                                                                    | Name:                                                 | WTA0<br>3P40100                                    | 1<br>1.XLS                             | _                                        | SETUP<br>SHIFT 1             |
|---------------------------------------------------------------------------|-------------------------------------------------------|----------------------------------------------------|----------------------------------------|------------------------------------------|------------------------------|
| REC Da<br>Samplii<br>Delet F<br>SD Fori<br>Use Siz<br>Free Siz<br>Total S | ate:<br>ng Timo<br>ile:<br>mat:<br>re:<br>ze:<br>ize: | 2008-11-28<br>e: 2<br>0 0<br>388<br>1946  <br>1946 | 8 00:03:1<br>%<br>KB E<br>MB C<br>MB F | .7<br>Decimal:<br>Clamp Typ<br>RS232 Out | Basic<br>be: 1200A<br>t Sel: |
| PT:<br>CT:<br>Beep:                                                       | ON                                                    | $\begin{array}{c}1:1\\1:1\end{array}$              | \<br>9<br>Ф                            | /1 I1<br>51 Q1<br>1 WH                   | P1<br>PF1<br>FREQ            |
| Year<br>2008                                                              | Month<br>12                                           | n Date<br>05                                       | Hour<br>11                             | Minute<br>15                             | Second<br>18                 |

Figura 4-4a: Tecla SHIFT (Tela 1)

Figura 4-4b: Tecla SHIFT (Tela 2)

| Folder  <br>File Na                                                       | Name:                                                           | WTA0:<br>3P40100:                                 | 1<br>1.XLS                               |                                |                    | SET<br>SHIFT             | UP<br>2 |
|---------------------------------------------------------------------------|-----------------------------------------------------------------|---------------------------------------------------|------------------------------------------|--------------------------------|--------------------|--------------------------|---------|
| REC Da<br>Samplir<br>Delet F<br>SD Fori<br>Use Siz<br>Free Siz<br>Total S | ite: 20<br>ng Time:<br>ile:<br>mat:<br>e:<br>ze:<br>ze:<br>ize: | 08-11-28<br>2<br>0 %<br>388 H<br>1946 N<br>1946 N | 00:03:<br>%<br>%<br>%B<br>%B<br>%B<br>%B | 17<br>Decima<br>Clamp<br>RS232 | al:<br>Type<br>Out | Basic<br>: 1200A<br>Sel: |         |
| PT:<br>CT:<br>Beep:                                                       | ON                                                              | 1:1<br>1:1                                        | đ                                        | V1<br>S1                       | I1<br>Q1<br>WH     | P1<br>PF1<br>FREQ        |         |
| Year<br>2008                                                              | Month<br>12                                                     | Date<br>05                                        | Hour<br>11                               | Minu<br>15                     | ute                | Second<br>18             |         |

#### 4.4.2 Menu de Função de Configuração

- Folder Name (Nome da Pasta): Selecione um nome no CARTÃO SD; a variação é de WTA01 a WTA10
- File Name (Nome de Arquivo): Defina um nome de arquivo no CARTÃO SD (são permitidos 50 nomes de arquivo)
- REC Data: Exibe o carimbo de data-hora de um arquivo (Ano / Mês / Data / Hora / Min / Seg)
- Sampling Time (Tempo de Amostragem): Define a taxa de amostragem de 2 a 7200 segundos
- Delete File (Apagar arquivo): Apaga um arquivo de dados existente no CARTÃO SD
- SD Format (Formatar SD): Formata o CARTÃO SD
- PT: Define o Transformador de Potência de 1 a 1000
- CT: Define o Transformador de Corrente de 1 a 600
- Audible Tone (Aviso Sonoro): Defina Ligado (ON) ou Desligado (OFF)
- Clamp Type (Tipo de pinça): Selecione 200A ou 1200A
- RS232 out Select (Selecionar saída RS232): função de saída RS232 (pode dar saída de até nove itens)
- Year (Ano): Defina o ano.
- Month (Mês): Defina o mês
- Date (Data): Defina a data
- Hour (Hora): Defina a hora
- Minute (Minuto): Defina o minuto
- Second (Segundo): Defina o segundo

#### 4.5 Configuração de Funções do Medidor

Pressione SETUP para entrar na tela de Funções, e os itens selecionados irão surgir em destaque.

#### 4.5.1 Nome de pasta: Defina o nome de uma pasta no Cartão de Memória SC

- 1. A variação de Nome de Pasta é de "WTA01" a "WTA10"
- Pressione ▲ ou y para selecionar um número de pasta, os números disponíveis são de "01 a 10"
- Pressione ▲ ou y continuamente durante pelo menos dois segundos para deslocação rápida.
- Pressione SHIFT uma vez e surgirá o símbolo " SHIFT1"; depois Pressione y para entrar na Tela 2 (Folder Name [Nome de pasta] -> File Name [Nome de arquivo])

| Folder Nam   | e WTA01       |             |           | SETUP |
|--------------|---------------|-------------|-----------|-------|
| File Name:   | 3P401001.XL   | S           |           |       |
| REC Date:    | 2008-11-28 00 | 0:03:17     |           |       |
| Sampling Tin | ne: 2         |             |           |       |
| Delet File:  | 0 %           |             |           |       |
| SD Format:   | 0 %           |             |           |       |
| Use Size:    | 388 KB        | Decimal:    | Basic     |       |
| Free Size:   | 1946 MB       | Clamp Typ   | be: 1200A |       |
| Total Size:  | 1946 MB       | RS232 Ou    | t Sel:    |       |
|              |               |             |           |       |
| PT:          | 1:1           | V1 I1       | P1        |       |
| CT:          | 1:1           | S1 Q1       | PF1       |       |
| Beep: ON     |               | $\Phi_1$ WH | FREQ      |       |
|              |               |             |           |       |
| Year Mont    | h Date Ho     | ur Minute   | Second    |       |
| 2008 12      | 05 11         | 14          | 49        |       |

Figura 4-5-1a: Nome de Pasta (Tela 1)

|                           | Figura 4-5-1b:         | Nome de                 | Pasta (Tela 2      | )      |
|---------------------------|------------------------|-------------------------|--------------------|--------|
| Folder Na                 | me: WTA01              |                         |                    | SETUP  |
| REC Date:                 | 2008-11-28 00:         | 03:17                   |                    | SHIFTI |
| Sampling T                | ime: 2                 |                         |                    |        |
| Delet File:               | 0%                     |                         |                    |        |
| Use Size:                 | 388 KB                 | Decimal:                | Basic              |        |
| Free Size:<br>Total Size: | 1946 MB<br>1946 MB     | Clamp Typ<br>RS232 Out  | e: 1200A<br>: Sel: |        |
| PT:<br>CT:<br>Beep: ON    | 1:1<br>1:1             | V1 I1<br>S1 Q1<br>Φ1 WH | P1<br>PF1<br>FREQ  |        |
| Year Mor<br>2008 12       | nth Date Hour<br>05 11 | r Minute<br>14          | Second<br>34       |        |

#### 4.5.2 Nome de Arquivo: Defina o nome de um Arquivo no Cartão de Memória SC

- 1. A tela exibirá o indicador " NO File " na área da opção REC Data (Registro de dados) quando for selecionado um arquivo novo
- 2. A tela exibirá a data e a hora de registro na área de opção de REC Data para os arquivos de dados existentes

|   |         | iguit  |         |       | ic ut             |      | quivo (  | )     |
|---|---------|--------|---------|-------|-------------------|------|----------|-------|
|   | Folder  | Name:  | WTA0    | 3     |                   |      |          | SETUP |
|   | File Na | ame:   | 3P40100 | 1.XLS |                   |      |          |       |
| • | REC Da  | ate:   | NO File |       |                   |      |          |       |
|   | Sampli  | ng Tim | e:      | 2     |                   |      |          |       |
|   | Delet F | ile:   | 0 %     | 6     |                   |      |          |       |
|   | SD For  | mat:   | 0 %     | 6     |                   |      |          |       |
|   | Use Siz | ze:    | 388     | KB D  | ecima             | 1:   | Basic    |       |
|   | Free Si | ze:    | 1946 I  | ИВ С  | lamp <sup>-</sup> | Туре | e: 1200A |       |
|   | Total S | ize:   | 1946    | MB R  | S232              | Out  | Sel:     |       |
|   |         |        |         |       |                   |      |          |       |
|   | PT:     |        | 1:1     | V     | '1 I              | 1    | P1       |       |
|   | CT:     |        | 1:1     | S     | 1 (               | 21   | PF1      |       |
|   | Beep:   | ON     |         | Φ     | 21 V              | VH   | FREQ     |       |
|   |         |        |         |       |                   |      |          |       |
|   | Year    | Month  | Date    | Hour  | Minu              | te   | Second   |       |
|   | 2008    | 12     | 05      | 15    | 10                |      | 55       |       |

Figura 4-5-2a: Nome de Arquivo (Tela 1)

| Figura 4-5-2b. Nome de Arquivo  | (Tela 2 | ١ |
|---------------------------------|---------|---|
| i igula 4-0-20. Nome de Alquivo |         | , |

|   | Foldor  | Namo     | W/TAO   | 1     |          |       |          | CETUD |
|---|---------|----------|---------|-------|----------|-------|----------|-------|
|   | Folder  | Name.    | WIAU.   | 1     |          |       |          | SETUP |
| - | File Na | ame: 3   | P40100  | 1.XLS |          |       |          |       |
| - | REC Da  | ate: 20  | 08-11-2 | 8 00: | 03:17    | 7     |          |       |
|   | Sampli  | ng Time: | Ĩ       | 2     |          |       |          |       |
|   | Delet F | ile:     | 0%      | ó     |          |       |          |       |
|   | SD For  | mat:     | 0%      | ó     |          |       |          |       |
|   | Use Siz | e:       | 388 H   | КB    | Decin    | nal:  | Basic    |       |
|   | Free Si | ze:      | 1946 N  | 4B    | Clam     | о Тур | e: 1200A |       |
|   | Total S | ize:     | 1946 N  | 4B    | RS23     | 2 Out | Sel:     |       |
|   |         |          |         |       |          |       |          |       |
|   | PT:     |          | 1:1     |       | V1       | I1    | P1       |       |
|   | CT:     |          | 1:1     |       | S1       | Q1    | PF1      |       |
|   | Beep:   | ON       |         |       | $\Phi 1$ | ŴН    | FREO     |       |
|   |         |          |         |       |          |       |          |       |
|   | Year    | Month    | Date    | Hour  | Mir      | nute  | Second   |       |
|   | 2008    | 12       | 05      | 11    | 15       |       | 31       |       |

 Descrição do Nome de Arquivo: Pressione ▲ ou y na tela 2 (Fig. 4-5-2b) para selecionar um número de arquivo de 001 a 050.

Nota: Ao premir **A** ou y durante mais de 2 segundos, obtém uma deslocação rápida.

#### Exemplos:

**1P201001:** 1P2 é monofásico a dois fios, 01 é o número da pasta e 001 é o número do arquivo

**1P301001:** 1P3 é monofásico a três fios, 01 é o número da pasta e 001 é o número do arquivo.

**3P301001:** 3P3 é trifásico a três fios, 01 é o número da pasta e 001 é o número do arquivo.

**3P401001:** 3P4 é trifásico a quatro fios, 01 é o número da pasta e 001 é o número do arquivo.

- O display exibirá o símbolo " SHIFT1 " quando a tecla SHIFT é premida uma vez na tela 2 (Fig. 4-5-2b); Pressione y para entrar na Tela 3 (File Name [Nome de arquivo] ~ Sampling Time [Tempo de amostragem])
- O display exibirá o símbolo " SHIFT2 " quando a tecla SHIFT é premida novamente na tela 4 (Fig. 4-5-2d), use ▲ ou ▼ para selecionar 1P/2W(1P2), 1P/3W(1P3), 3P/3W(3P3), ou 3P/4W(3P4)
- 6. Agora use a tecla SHIFT para selecionar as funções desejadas

| Folder Name:   | WTA01       |             |       | SETUP   |
|----------------|-------------|-------------|-------|---------|
| File Name: 3P  | 2401001.XLS |             |       | SHIFT 1 |
| REC Date: 200  | 08-11-28 00 | :03:17      |       |         |
| Sampling Time: | 2           |             |       |         |
| Delet File:    | 0 %         |             |       |         |
| SD Format:     | 0 %         |             |       |         |
| Use Size:      | 388 KB      | Decimal:    | Basic |         |
| Free Size:     | 1946 MB     | Clamp Type: | 1200A |         |
| Total Size:    | 1946 MB     | RS232 Out S | el:   |         |
| PT:            | 1:1         | V1 I1       | P1    |         |
| CT:            | 1:1         | S1 01       | PF1   |         |
| Beep: ON       |             | Φ1 ŴΗ       | FREQ  |         |
| Year Month     | Date Hou    | r Minute Se | econd |         |
| 2008 12        | 05 11       | 15 06       | 5     |         |

| Figura | 4-5-2d: | Nome | de | Arauivo | (lela 4) |
|--------|---------|------|----|---------|----------|

| -            |              |                  |          |
|--------------|--------------|------------------|----------|
| Folder Name  | e: WTA01     |                  | SETUP    |
| File Name:   | 3P401001.XL  | S                | SHIFT 2  |
| REC Date:    | 2008-11-28 0 | 0:03:17          |          |
| Sampling Tir | me: 2        |                  |          |
| Delet File:  | 0 %          |                  |          |
| SD Format:   | 0 %          |                  |          |
| Use Size:    | 388 KB       | Decimal: Basi    | с        |
| Free Size:   | 1946 MB      | Clamp Type: 1200 | A        |
| Total Size:  | 1946 MB      | RS232 Out Sel:   |          |
| PT.          | 1 · 1        | V1 T1 P1         |          |
| CT.          | 1 · 1        | S1 01 PE1        |          |
| Beep: ON     |              | DI WH FRF        | 0        |
|              |              | • • • • • •      | <b>.</b> |
| Year Mont    | h Date Ho:   | ur Minute Secon  | t        |
| 2008 12      | 05 11        | 15 18            |          |

## 4.5.3 Definir o Tempo de Amostragem (variação do registro de dados) para o Cartão de Memória SD

- 1. Ao premir a tecla SHIFT uma vez, o símbolo " SHIFT1 " é desligado, use ▲ ou ▼ para ajustar o tempo de amostragem, a variação é de 2 a 7200 segundos
- O display exibirá o símbolo " SHIFT1 " após pressionar novamente a tecla SHIFT, Pressione ▼ para entrar na próxima configuração (Sampling Time [Tempo de amostragem] ~ Delete File [Apagar arquivo])

|          |         | Figura 4-5-   | 3a: Tax | a de A | Amost | ragem (Tela  | 1)      |   |
|----------|---------|---------------|---------|--------|-------|--------------|---------|---|
| Folder   | Name:   | WTA01         |         |        |       |              | SETUP   |   |
| File Na  | me:     | 3P401001      | .XLS    |        |       |              | SHIFT 1 | - |
| REC Da   | ate: 2  | 008-11-28     | 00:03:  | 17     |       |              |         |   |
| Sampl    | ing Tim | 1 <b>e:</b> 2 |         |        |       |              |         |   |
| Delet F  | ile:    | 0 %           | )       |        |       |              |         |   |
| SD For   | mat:    | 0 %           | )       |        |       |              |         |   |
| Use Siz  | e:      | 388 K         | B       | Decim  | al:   | Basic        |         |   |
| Free Siz | ze:     | 1946 M        | BC      | Clamp  | Type  | e: 1200A     |         |   |
| Total S  | ize:    | 1946 M        | BF      | RS232  | 2 Out | Sel:         |         |   |
|          |         |               |         |        |       |              |         |   |
| PT:      |         | 1:1           | \       | /1     | I1    | P1           |         |   |
| CT:      |         | 1:1           | S       | 51     | Q1    | PF1          |         |   |
| Beep:    | ON      |               | Φ       | 1      | WH    | FREQ         |         |   |
| Voor     | Month   | Data          | Hour    | Min    | uto   | Second       |         |   |
| 2000     | 10      | Date          | 11      | 1 5    | ute   | Second<br>E1 |         |   |
| 2008     | 12      | 05            | 11      | 15     |       | 21           |         |   |

Figura 4-5-3b: Taxa de Amostragem (Tela 2)

|             | <b>J</b> · · · |           |              | ,- ( )   |       |
|-------------|----------------|-----------|--------------|----------|-------|
| Folder Nan  | ne: WTA        | 01        |              |          | SETUP |
| File Name:  | 3P4010         | 01.XLS    |              |          |       |
| REC Date:   | 2008-11-2      | 8 00:03:1 | 17           |          |       |
| Sampling    | Time:          | 2         |              |          |       |
| Delet File: | 0              | %         |              |          |       |
| SD Format   | : 0            | %         |              |          |       |
| Use Size:   | 388            | KB D      | ecimal:      | Basic    |       |
| Free Size:  | 1946           | MB C      | lamp Type    | e: 1200A |       |
| Total Size: | 1946           | MB R      | S232 Out     | Sel:     |       |
|             |                |           |              |          |       |
| PT:         | 1:1            | V         | 1 I1         | P1       |       |
| CT:         | 1:1            | S         | 1 Q1         | PF1      |       |
| Beep: O     | N              | $\Phi$    | 1 WH         | FREQ     |       |
| Voor M      | onth Doto      | Llour     | Minute       | Cocond   |       |
|             | Din Date       | nour      | rinute<br>1€ | Second   |       |
| 2008 12     | . 05           | 11        | 10           | 01       |       |

#### 4.5.4 Apagar um arquivo no Cartão de Memória SD

- 1. Pressione e segure a tecla SHIFT durante pelo menos 2 segundos e o indicador " Y ou N " surgirá no lado direito do display
- Pressione ▲ e o display exibirá " Y " em destaque, Pressione novamente a tecla SETUP para confirmar, o arquivo selecionado (ex: 3P401001.XLS) será apagado e o medidor regressa à tela 1 (Fig. 4-5-4a)
- 3. Pressione ▼ na tela 1 (Fig. 4-5-4a) para entrar na configuração da função seguinte (Delete File [Apagar arquivo] → SD Format [Formatar SD])

|               |              | 1.2         | - (     | ,       |
|---------------|--------------|-------------|---------|---------|
| Folder Name:  | WTA01        |             |         | SETUP   |
| File Name:    | 3P401001.XL  | S           |         | SHIFT 1 |
| REC Date: 2   | 2008-11-28 0 | 0:03:17     |         |         |
| Sampling Time | 2: 2         |             |         |         |
| Delete File:  | 0 %          |             |         |         |
| SD Format:    | 0 %          |             |         |         |
| Use Size:     | 388 KB       | Decimal:    | Basic   |         |
| Free Size:    | 1946 MB      | Clamp Type: | : 1200A |         |
| Total Size:   | 1946 MB      | RS232 Out S | Sel:    |         |
|               |              |             |         |         |
| PT:           | 1:1          | V1 I1       | P1      |         |
| CT:           | 1:1          | S1 Q1       | PF1     |         |
| Beep: ON      |              | $\Phi_1$ WH | FREQ    |         |
|               |              |             |         |         |
| Year Month    | Date Ho      | ur Minute S | Second  |         |
| 2008 12       | 05 11        | 16 2        | 20      |         |

Figura 4-5-4a: Apagar Arquivo (Tela 1)

#### Figura 4-5-4b: Apagar Arquivo (Tela 2)

|   | Folder  | Name:     | WTA01   | L     |          |       |          | SETUP   |
|---|---------|-----------|---------|-------|----------|-------|----------|---------|
|   | File Na | me: 3F    | P40100: | L.XLS |          |       |          | SHIFT 1 |
|   | REC Da  | ate: 200  | 08-11-2 | 8 00  | 03:17    | ,     |          |         |
|   | Sampli  | ng Time:  | 2       |       |          |       |          |         |
| • | Delete  | e File: Y | OR N    |       |          |       |          |         |
|   | SD For  | mat:      | 0 %     | 5     |          |       |          |         |
|   | Use Siz | e:        | 388 k   | ſΒ    | Decin    | nal:  | Basic    |         |
|   | Free Si | ze:       | 1946 N  | 1B    | Clamp    | э Тур | e: 1200A |         |
|   | Total S | ize:      | 1946 N  | 1B    | RS23     | 2 Out | Sel:     |         |
|   |         |           |         |       |          |       |          |         |
|   | PT:     |           | 1:1     |       | V1       | I1    | P1       |         |
|   | CT:     |           | 1:1     |       | S1       | Q1    | PF1      |         |
|   | Beep:   | ON        |         |       | $\Phi 1$ | WH    | FREQ     |         |
|   |         |           |         |       |          |       |          |         |
|   | Year    | Month     | Date    | Hour  | · Mir    | nute  | Second   |         |
|   | 2008    | 12        | 05      | 11    | 16       |       | 45       |         |

#### 4.5.5 Formatar um Cartão de Memória SD

- 1. Pressione e segure a tecla SHIFT durante pelo menos 2 segundos e o indicador " Y ou N " surgirá no lado direito do display, Pressione ▲ e o display exibirá o " Y " em destaque
- 2. Pressione novamente SETUP para confirmar a formatação do CARTÃO SD
- 3. Pressione ▼ na tela 1 (Fig.4-5-5a) para entrar na configuração da função seguinte (SD Format [Formatar SD]→ PT)

|              |              |                   | (       |
|--------------|--------------|-------------------|---------|
| Folder Name  | : WTA01      |                   | SETUP   |
| File Name:   | 3P401001.XL  | S                 | SHIFT 1 |
| REC Date:    | 2008-11-28 0 | 0:03:17           |         |
| Sampling Tir | ne: 2        |                   |         |
| Delete File: | 0 %          |                   |         |
| SD Format:   | 0 %          |                   |         |
| Use Size:    | 388 KB       | Decimal: Basic    |         |
| Free Size:   | 1946 MB      | Clamp Type: 1200A |         |
| Total Size:  | 1946 MB      | RS232 Out Sel:    |         |
|              |              |                   |         |
| PT:          | 1:1          | V1 I1 P1          |         |
| CT:          | 1:1          | S1 Q1 PF1         |         |
| Beep: ON     |              | $\Phi_1$ WH FREQ  |         |
|              |              |                   |         |
| Year Mont    | h Date Ho    | ur Minute Second  |         |
| 2008 12      | 05 11        | 17 05             |         |

| Figura 4-5-5a: | Formatar | Cartão S | SD (Tela 1) |
|----------------|----------|----------|-------------|
|----------------|----------|----------|-------------|

Figura 4-5-5: Formatar Cartão SD (Tela 2)

| Folder Name:   | WTA01     |          |        |          | SETUP   |
|----------------|-----------|----------|--------|----------|---------|
| File Name: 3   | P401001.X | (LS      |        |          | SHIFT 1 |
| REC Date: 20   | 08-11-28  | 00:03:1  | 7      |          |         |
| Sampling Time: | 2         |          |        |          |         |
| Delete File:   | 0 %       |          |        |          |         |
| SD Format:     | OR N      |          |        |          |         |
| Use Size:      | 388 KB    | Deci     | mal:   | Basic    |         |
| Free Size:     | 1946 MB   | Clan     | пр Тур | e: 1200A |         |
| Total Size:    | 1946 MB   | RS2      | 32 Out | Sel:     |         |
|                |           |          |        |          |         |
| PT:            | 1:1       | V1       | I1     | P1       |         |
| CT:            | 1:1       | S1       | Q1     | PF1      |         |
| Beep: ON       |           | $\Phi_1$ | WH     | FREQ     |         |
|                |           |          |        |          |         |
| Year Month     | Date H    | lour M   | inute  | Second   |         |
| 2008 12        | 05 1      | 1 17     | 7      | 20       |         |

#### 4.5.6 Configurar o Transformador de Potencial (PT)

- 1. Pressione SHIFT uma vez e o símbolo " SHIFT1 " é desligado; Pressione ▲ ou ▼ para ajustar o valor de PT (a variação é de 1 a 1000)
- 2. Pressione SHIFT novamente para voltar à tela 1 (Fig. 4-5-6a) e depois Pressione ▼ para entrar na função seguinte (PT CT)

| •              |             | 0,          | •     | ,      |
|----------------|-------------|-------------|-------|--------|
| Folder Name:   | WTA01       |             |       | SETUP  |
| File Name: 3   | P401001.XLS | 5           | S     | HIFT 1 |
| REC Date: 20   | 08-11-28 00 | ):03:17     |       |        |
| Sampling Time: | 2           |             |       |        |
| Delete File:   | 0 %         |             |       |        |
| SD Format:     | 0 %         |             |       |        |
| Use Size:      | 388 KB      | Decimal:    | Basic |        |
| Free Size:     | 1946 MB     | Clamp Type: | 1200A |        |
| Total Size:    | 1946 MB     | RS232 Out S | el:   |        |
|                |             |             |       |        |
| PT:            | 1:1         | V1 I1       | P1    |        |
| CT:            | 1:1         | S1 Q1       | PF1   |        |
| Beep: ON       |             | $\Phi_1$ WH | FREQ  |        |
|                |             |             |       |        |
| Year Month     | Date Hou    | r Minute Se | econd |        |
| 2008 12        | 05 11       | 17 5        | 3     |        |

Figura 4-5-6a: Configuração de PT (Tela 1)

Figura 4-5-6b: Configuração de PT (Tela 2)

| Folder Name: WTA01                   | SETUP |
|--------------------------------------|-------|
| File Name: 3P401001.XLS              |       |
| REC Date: 2008-11-28 00:03:17        |       |
| Sampling Time: 2                     |       |
| Delete File: 0 %                     |       |
| SD Format: 0 %                       |       |
| Use Size: 388 KB Decimal: Basic      |       |
| Free Size: 1946 MB Clamp Type: 1200A |       |
| Total Size: 1946 MB RS232 Out Sel:   |       |
|                                      |       |
| PT: 1:1 V1 I1 P1                     |       |
| CT: 1:1 S1 Q1 PF1                    |       |
| Beep: ON $\Phi_1$ WH FREQ            |       |
|                                      |       |
| Year Month Date Hour Minute Second   |       |
| 2008 12 05 11 19 07                  |       |

#### 4.5.7 Configurar o Transformador de Corrente (CT)

- 1. Pressione SHIFT uma vez e o símbolo " SHIFT1 " é desligado; Pressione ▲ ou ▼ para ajustar o valor do CT (a variação é de 1 a 600)
- Pressione SHIFT novamente para voltar à tela 1 (Fig. 4-5-7a) e depois Pressione ▼ para entrar na função seguinte (CT → BEEP)

| Folder Name: WTA01                   | SETUP   |
|--------------------------------------|---------|
| File Name: 3P401001.XLS              | SHIFT 1 |
| REC Date: 2008-11-28 00:03:17        |         |
| Sampling Time: 2                     |         |
| Delete File: 0 %                     |         |
| SD Format: 0 %                       |         |
| Use Size: 388 KB Decimal: Basic      |         |
| Free Size: 1946 MB Clamp Type: 1200A |         |
| Total Size: 1946 MB RS232 Out Sel:   |         |
|                                      |         |
| PT: 1:1 V1 I1 P1                     |         |
| CT: 1:1 S1 Q1 PF1                    |         |
| Beep: ON $\Phi_1$ WH FREQ            |         |
|                                      |         |
| Year Month Date Hour Minute Second   |         |
| 2008 12 05 11 19 20                  |         |

Figura 4-5-7a: Configuração do CT (Tela 1)

|--|

| Folder Na  | me: WT   | A01       |           |          | SETUP |
|------------|----------|-----------|-----------|----------|-------|
| File Name  | e: 3P401 | 001.XLS   |           |          |       |
| REC Date   | : 2008-1 | 1-28 00:0 | )3:17     |          |       |
| Sampling   | Time:    | 2         |           |          |       |
| Delete Fil | e: 0     | ) %       |           |          |       |
| SD Forma   | at: C    | ) %       |           |          |       |
| Use Size:  | 388      | KB D      | Decimal:  | Basic    |       |
| Free Size  | : 194    | 6 MB C    | Clamp Typ | e: 1200A |       |
| Total Size | e: 194   | 6 MB F    | RS232 Out | Sel:     |       |
|            |          |           |           |          |       |
| PT:        | 1:       | 1 V       | /1 I1     | P1       |       |
| CT:        | 1:       | 1 5       | 51 Q1     | PF1      |       |
| Beep: C    | DN       | đ         | Þi WH     | FREQ     |       |
|            |          |           |           |          |       |
| Year M     | onth Dat | e Hour    | Minute    | Second   |       |
| 2008 12    | 2 05     | 11        | 19        | 30       |       |

#### 4.5.8 Ligar/Desligar (ON/OFF) o Alarme Sonoro

- 1. Pressione SHIFT uma vez e o símbolo " SHIFT1 " é desligado; Pressione ▲ ou ▼ para Ligar/Desligar o alarme
- 2. Pressione SHIFT novamente para voltar à tela 1 (Fig. 4-5-8a) e depois Pressione ▼ para entrar na função seguinte (BEEPER [ALARME] → Decimal type [Tipo Decimal])

| Folder Name  | : WTA01       |                   | SETUP   |
|--------------|---------------|-------------------|---------|
| File Name:   | 3P401001.XL   | 5                 | SHIFT 1 |
| REC Date:    | 2008-11-28 00 | 0:03:17           |         |
| Sampling Tim | ne: 2         |                   |         |
| Delete File: | 0 %           |                   |         |
| SD Format:   | 0 %           |                   |         |
| Use Size:    | 388 KB        | Decimal: Basic    |         |
| Free Size:   | 1946 MB       | Clamp Type: 1200A |         |
| Total Size:  | 1946 MB       | RS232 Out Sel:    |         |
|              |               |                   |         |
| PT:          | 1:1           | V1 I1 P1          |         |
| CT:          | 1:1           | S1 Q1 PF1         |         |
| Beep: ON     |               | $\Phi_1$ WH FREQ  |         |
|              |               |                   |         |
| Year Month   | h Date Hou    | ır Minute Second  |         |
| 2008 12      | 05 11         | 19 44             |         |

Figura 4-5-8a: Alarme (Tela 1)

Figura 4-5-8b: Alarme (Tela 2)

|              |            |          |       | . ,      |       |
|--------------|------------|----------|-------|----------|-------|
| Folder Name: | WTA01      |          |       |          | SETUP |
| File Name:   | 3P401001.  | XLS      |       |          |       |
| REC Date:    | 2008-11-28 | 00:03:17 | 7     |          |       |
| Sampling Tim | e: 2       |          |       |          |       |
| Delete File: | 0 %        |          |       |          |       |
| SD Format:   | 0 %        |          |       |          |       |
| Use Size:    | 388 KB     | Decir    | nal:  | Basic    |       |
| Free Size:   | 1946 ME    | 8 Clam   | р Тур | e: 1200A |       |
| Total Size:  | 1946 ME    | 8 RS23   | 2 Out | Sel:     |       |
|              |            |          |       |          |       |
| PT:          | 1:1        | V1       | I1    | P1       |       |
| CT:          | 1:1        | S1       | Q1    | PF1      |       |
| Beep: ON     |            | $\Phi 1$ | ŴΗ    | FREQ     |       |
|              |            |          |       | -        |       |
| Year Month   | n Date H   | lour Mi  | nute  | Second   |       |
| 2008 12      | 05 1       | .1 19    |       | 58       |       |

#### 4.5.9 Formato Decimal (Básico ou Europeu)

Nota: Os Cartões de Memória SD são predefinidos em um formato decimal básico que usa um ponto, por exemplo: 20.00. O formato Europeu usa uma vírgula, por exemplo: 20,00

- 1. Pressione SHIFT uma vez e o símbolo " SHIFT1 " é desligado; Pressione ▲ ou ▼ para selecionar o formato decimal (BASIC ou EURO)
- Pressione SHIFT novamente para voltar à tela 1 e depois Pressione ▼ para entrar na função seguinte (Decimal type [Tipo decimal] → Clamp type [Tipo de pinça])

| ļ              | iyula 4-5-  | sa. Decimai (Tela | 1)      |
|----------------|-------------|-------------------|---------|
| Folder Name:   | WTA01       |                   | SETUP   |
| File Name: 3   | 3P401001.XL | S                 | SHIFT 1 |
| REC Date: 20   | 008-11-28 0 | 0:03:17           |         |
| Sampling Time: | 2           |                   |         |
| Delete File:   | 0 %         |                   |         |
| SD Format:     | 0 %         |                   |         |
| Use Size:      | 388 KB      | Decimal : Ba      | isic    |
| Free Size:     | 1946 MB     | Clamp Type: 12    | .00A    |
| Total Size:    | 1946 MB     | RS232 Out Sel:    |         |
|                |             |                   |         |
| PT:            | 1:1         | V1 I1 P1          |         |
| CT:            | 1:1         | S1 Q1 PF1         |         |
| Beep: ON       |             | $\Phi_1$ WH FREC  | ξ       |
|                |             |                   |         |
| Year Month     | Date Ho     | ur Minute Second  |         |
| 2008 12        | 05 11       | 20 18             |         |

Figura 4-5-9a: Decimal (Tela 1)

| Folder Name: WTA01                   | SETUD |
|--------------------------------------|-------|
|                                      | SETUP |
| File Name: 3P401001.XLS              |       |
| REC Date: 2008-11-28 00:03:17        |       |
| Sampling Time: 2                     |       |
| Delete File: 0 %                     |       |
| SD Format: 0 %                       |       |
| Use Size: 388 KB Decimal : Basic     |       |
| Free Size: 1946 MB Clamp Type: 1200A |       |
| Total Size: 1946 MB RS232 Out Sel:   |       |
|                                      |       |
| PT: 1:1 V1 I1 P1                     |       |
| CT: 1:1 S1 Q1 PF1                    |       |
| Beep: ON $\Phi_1$ WH FREQ            |       |
|                                      |       |
| Year Month Date Hour Minute Second   |       |
| 2008 12 05 11 20 18                  |       |

#### 4.5.10 Definir tipo de pinça para 200 A ou 1200 A

- 1. Pressione SHIFT uma vez e o símbolo " SHIFT1 " é desligado; Pressione ▲ ou ▼ para selecionar um tipo de pinça
- Pressione SHIFT novamente para voltar à tela 1 (Fig. 4-5-10a) e depois Pressione ▼ para entrar na função seguinte (Clamp type [Tipo de pinça] → RS232 Output Select [Selecionar saída RS232])

| -              |             |             |           |         |
|----------------|-------------|-------------|-----------|---------|
| Folder Name:   | WTA01       |             |           | SETUP   |
| File Name: 3   | 3P401001.XL | S           |           | SHIFT 1 |
| REC Date: 20   | 08-11-28 0  | 0:03:17     |           |         |
| Sampling Time: | 2           |             |           |         |
| Delete File:   | 0 %         |             |           |         |
| SD Format:     | 0 %         |             |           |         |
| Use Size:      | 388 KB      | Decimal:    | Basic     |         |
| Free Size:     | 1946 MB     | Clamp Ty    | pe: 1200A |         |
| Total Size:    | 1946 MB     | RS232 Out   | Sel:      |         |
|                |             |             |           |         |
| PT:            | 1:1         | V1 I1       | P1        |         |
| CT:            | 1:1         | S1 Q1       | PF1       |         |
| Beep: ON       |             | $\Phi_1$ WH | FREQ      |         |
|                |             |             | -         |         |
| Year Month     | Date Hou    | ur Minute   | Second    |         |
| 2008 12        | 05 11       | 20          | 18        |         |

| Figura  | 4-5-10a <sup>-</sup> | Tipo ( | de pinca | a (Tela 1) |  |
|---------|----------------------|--------|----------|------------|--|
| i iguiu | - 0 iou.             |        |          |            |  |

Figura 4-5-10b: Tipo de pinça (Tela 2)

| Folder Name:   | WTA01       |             |           | SETUP |
|----------------|-------------|-------------|-----------|-------|
| File Name: 3   | P401001.XL  | 5           |           |       |
| REC Date: 20   | 08-11-28 00 | 0:03:17     |           |       |
| Sampling Time: | 2           |             |           |       |
| Delete File:   | 0 %         |             |           |       |
| SD Format:     | 0 %         |             |           |       |
| Use Size:      | 388 KB      | Decimal:    | Basic     |       |
| Free Size:     | 1946 MB     | Clamp Ty    | pe: 1200A |       |
| Total Size:    | 1946 MB     | RS232 Out   | Sel:      |       |
|                |             |             |           |       |
| PT:            | 1:1         | V1 I1       | P1        |       |
| CT:            | 1:1         | S1 Q1       | PF1       |       |
| Beep: ON       |             | $\Phi 1$ WH | FREQ      |       |
|                |             |             |           |       |
| Year Month     | Date Hou    | ur Minute   | Second    |       |
| 2008 12        | 05 11       | 19          | 44        |       |

#### 4.5.11 Definir parâmetros de Saída RS-232

- 1. Pressione e segure a tecla SHIFT durante pelo menos dois segundos e use ▲ ou ▼ para selecionar os itens para saída (máx. nove itens).
- 2. Quando o cursor estiver no item selecionado, Pressione SHIFT novamente e o item selecionado surgirá em destaque no display
- 3. Se forem selecionados mais de nove itens o display apresenta o indicador " full " (cheio)
- Após completar o processo de seleção, Pressione e segure SHIFT durante pelo menos dois segundos para voltar à tela 1 (Fig. 4-5-11a) e mostrar todos os itens selecionados.
- Pressione ▼ na tela 1 para entrar na configuração da função seguinte (RS232Out Sel [Sel. Saída RS232] → Year [Ano])

| Figura 4-5-11a: Saída RS232 (Tela 1)                                                                               |                                                                                                    |                                                                                                    |  |  |  |  |
|----------------------------------------------------------------------------------------------------|----------------------------------------------------------------------------------------------------|----------------------------------------------------------------------------------------------------|--|--|--|--|
| <b>RS232 OUT</b>                                                                                                   | PUT SELECT                                                                                                    | ſ                                                                                                    |  |  |  |  |
| 1. V12<br>2. V23<br>3. V31<br>4. V1<br>5. V2<br>6. V3<br>7. <b>11</b><br>8. I2<br>9. I3<br>10. <b>P1</b><br>11. P2 | 12. P3<br>13. PΣ<br>14. <b>S1</b><br>15. S2<br>16. S3<br>17. SΣ<br>18. <b>Q1</b><br>19. Q2<br>20. Q3<br>21. QΣ<br>22. <b>PF1</b>                                                                         | <ol> <li>23. PF2</li> <li>24. PF3</li> <li>25. PF5</li> <li>26. PFH</li> <li>27. Φ1</li> <li>28. Φ 2</li> <li>29. Φ 3</li> <li>30. WH</li> <li>31. SH</li> <li>32. QH</li> <li>33. FREQ</li> </ol> |  |  |  |  |
| Figura 4                                                                                                    | 4-5-11b: Saída R                                                                                                    | S232 (Tela 2)                                                                                                    |  |  |  |  |
| RS232 OUTI                                                                                                    | PUT SELECT                                                                                                    |                                                                                                    |  |  |  |  |
| 1. V12<br>2. V23<br>3. V31<br>4. V1<br>5. V2<br>6. V3<br>7. I1<br>8. I2<br>9. I3<br>10. <b>P1</b><br>11. P2        | <ol> <li>P3</li> <li>PΣ</li> <li>14. <b>S1</b></li> <li>15. S2</li> <li>16. S3</li> <li>17. SΣ</li> <li>18. <b>Q1</b></li> <li>19. Q2</li> <li>20. Q3</li> <li>21. QΣ</li> <li>22. <b>PF1</b></li> </ol> | 23. PF2<br>24. PF3<br>25. PFΣ<br>26. PFH<br>27. Φ1<br>28. Φ 2<br>29. Φ 3<br>30. WH<br>31. SH<br>32. QH<br>33. FREQ                                                                                 |  |  |  |  |

#### 4.5.12 Definir Hora e Data

 Pressione SHIFT uma vez e o símbolo " SHIFT1 " é desligado; Use ▲ ou ▼ para definir os parâmetros (Pressione e segure ▲ ou ▼ durante pelo menos dois segundos para deslocação rápida)

FULL

- Pressione ▼ na tela 1 para entrar na configuração da função seguinte (Year [Ano] -> Month [Mês])
- As definições (Mês -> Data), (Data -> Hora), (Hora -> Minuto), (Minuto -> Segundo) são configuradas usando o mesmo método descrito acima nos pontos 1 e 2.

| Folder Name:   | WTA01       |            | SETUP   |
|----------------|-------------|------------|---------|
| File Name: 3   | P401001.XLS | 5          | SHIFT 1 |
| REC Date: 20   | 08-11-28 00 | ):03:17    |         |
| Sampling Time: | 2           |            |         |
| Delete File:   | 0 %         |            |         |
| SD Format:     | 0 %         |            |         |
| Use Size:      | 388 KB      | Decimal:   | Basic   |
| Free Size:     | 1946 MB     | Clamp Type | : 1200A |
| Total Size:    | 1946 MB     | RS232 Out  | Sel:    |
| PT:            | 1:1         | V1 I1      | P1      |
| CT:            | 1:1         | S1 Q1      | PF1     |
| Beep: ON       |             | Φ1 ŴΗ      | FREQ    |
| Voor Manth     | Data Usu    | Minute     | Casand  |
| Year Month     | Date Hou    | ir Minute  | Secona  |
| 2008 12        | 05 12       | 02         | 13      |

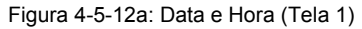

Figura 4-5-12b: Data e Hora (Tela 2)

| Folder Name: | WTA01         |           | SETUP     |
|--------------|---------------|-----------|-----------|
| File Name:   | 3P401001.XL   | 5         |           |
| REC Date:    | 2008-11-28 00 | 0:03:17   |           |
| Sampling Tim | e: 2          |           |           |
| Delete File: | 0 %           |           |           |
| SD Format:   | 0 %           |           |           |
| Use Size:    | 388 KB        | Decimal:  | Basic     |
| Free Size:   | 1946 MB       | Clamp Typ | be: 1200A |
| Total Size:  | 1946 MB       | RS232 Ou  | t Sel:    |
|              |               |           |           |
| PT:          | 1:1           | V1 I1     | P1        |
| CT:          | 1:1           | S1 Q1     | PF1       |
| Beep: ON     |               | Φ1 WH     | FREQ      |
|              |               |           |           |
| Year Month   | Date Hou      | ır Minute | Second    |
| 2008 12      | 05 12         | 02        | 28        |

#### 4.5.13 Sair do Modo de Configuração

Quando toda a programação estiver completa, Pressione a tecla EXIT para voltar à tela de medição

#### 4.5.14 Definições do Cartão de Memória SD

- USE (Usado): Espaço de memória que foi preenchido
- FREE SIZE (Espaço livre): Quantidade de espaço com memória livre
- TOTAL SIZE (Tamanho total): Espaço máximo do cartão de memória

Note que podem ser usados cartões SD e SDHC

#### 4.5.15 Tecla RESET

Pressione a tecla RESET para reiniciar o instrumento.

## 5.1 Medição de 1Φ2W (Monofásico – Dois Fios) 1Φ2W

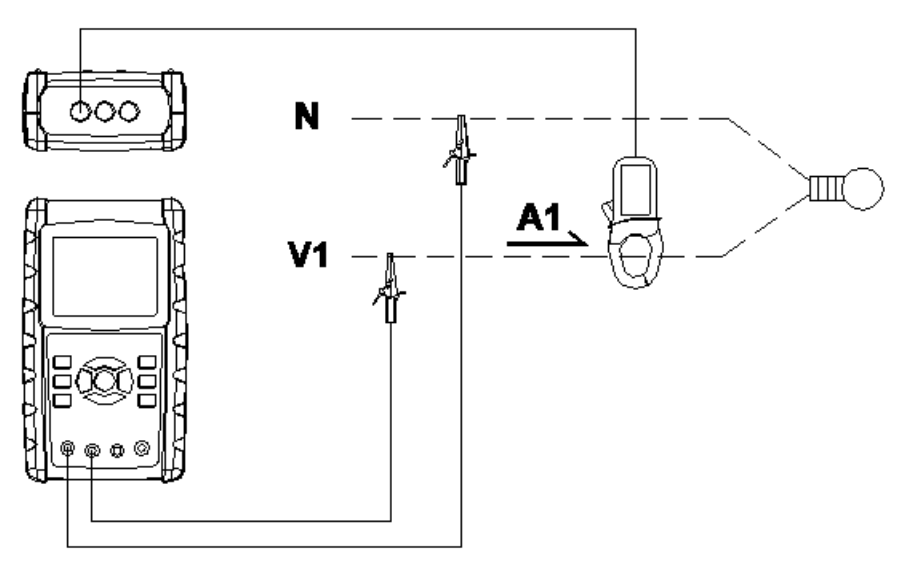

- Ligue o instrumento (ON) pressionando a tecla POWER, depois Pressione a tecla 1Φ 3Φ para selecionar o sistema 1Φ 2W, o nome do sistema selecionado será mostrado no canto inferior esquerdo do display na tela 2
- 2. Ligue a tensão de linha L1, Vn (Neutra) aos terminais V1 e N do instrumento.
- 3. Ligue a pinça (A1) ao condutor (A1)
- 4. Ligue a pinça 1 (A1) ao terminal A1 do instrumento
- 5. Os fatores de medição relacionados surgirão no display
- 6. As definições de medição podem ser consultadas no Anexo 1 (5-11)

| V 1 :<br>A 1 :   | 0.0 V<br>0.00 A         |                            |    |
|------------------|-------------------------|----------------------------|----|
| P 1 : -<br>S 1 : | 0.000KW<br>0.000KVA     | PF1 : - 0.00<br>PFH : 0.00 |    |
| Q1:-<br>WН:      | 0.000KVAR               | Φ1: - 0.0°                 |    |
| S Н :<br>Q Н :   | 0.000KVAH<br>0.000KVARH | FREQ: 50.1                 | Hz |
|                  |                         |                            |    |
| AUTO             |                         |                            |    |

Fig. 5-1

#### 5.2 Medição de 1Φ3W (monofásico – três fios)

1Φ3W

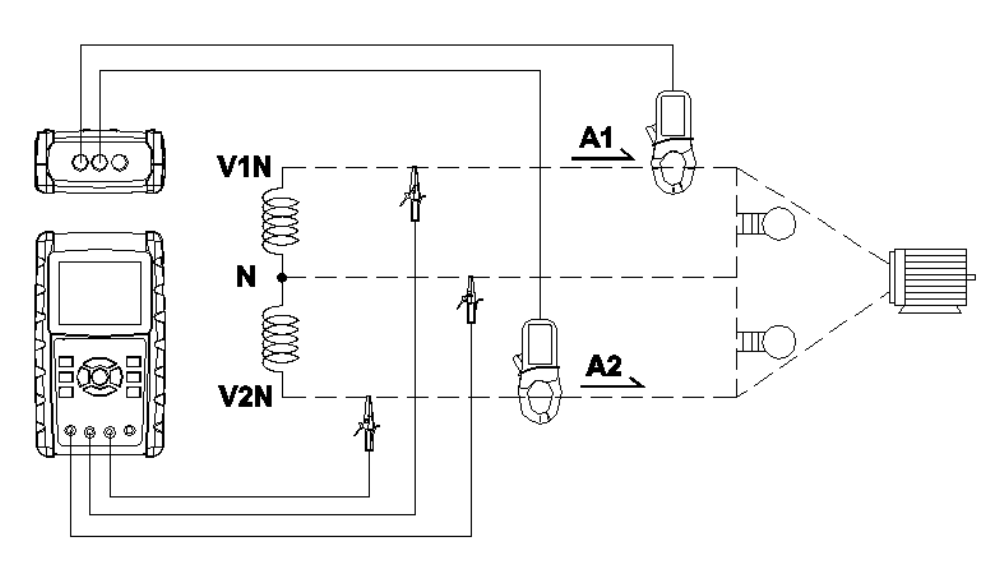

- Ligue o instrumento (ON) pressionando a tecla POWER, depois Pressione a tecla 1Φ 3Φ para selecionar 1Φ 3W, o nome da configuração selecionada surgirá no canto inferior esquerdo do display na tela 2.
- 2. Ligue a tensão de linha L1, L2 e Vn (Neutra) aos terminais V1, V2 e N do instrumento
- 3. Ligue as duas (2) pinças (A1 e A2) aos condutores (A1) e (A2)
- 4. Ligue a pinça 1 e a pinça 2 (A1 e A2) aos terminais A1 e A2 do instrumento
- 5. Os fatores de medição relacionados surgirão no display
- 6. As definições de medição podem ser consultadas no Anexo 1 (5-11)

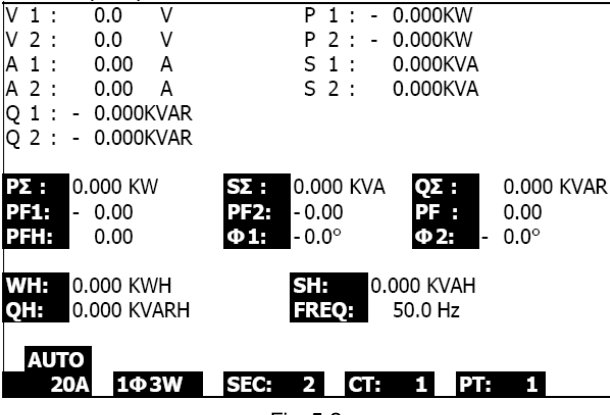

26

#### 5.3 Medição de 3 **Φ** 3W (trifásico – três fios)

3**Φ**3W

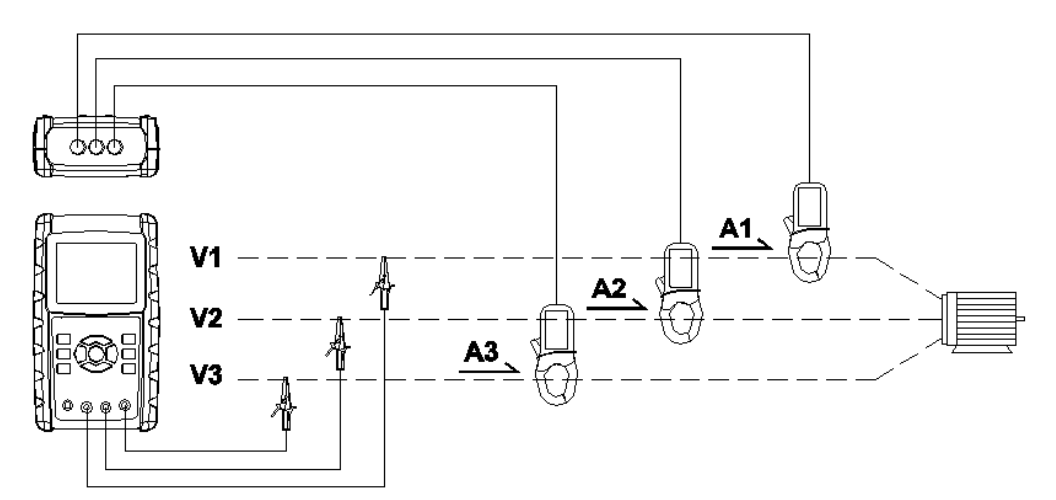

- Ligue o instrumento (ON) pressionando a tecla POWER, depois Pressione a tecla 1Φ 3Φ para selecionar 3Φ 3W, o nome da configuração selecionada surgirá no canto inferior esquerdo do display na tela 2.
- 2. Ligue a tensão de linha L1, L2 e L3 aos terminais V1, V2 e V3 do instrumento.
- 3. Ligue as três (3) pinças (A1, A2, A3) a A1, A2, A3
- 4. Ligue as três (3) pinças ao medidor usando os terminais A1, A2, e A3
- 5. Os fatores de medição relacionados surgirão no display
- 6. As definições de medição podem ser consultadas no Anexo 1 (5-11)

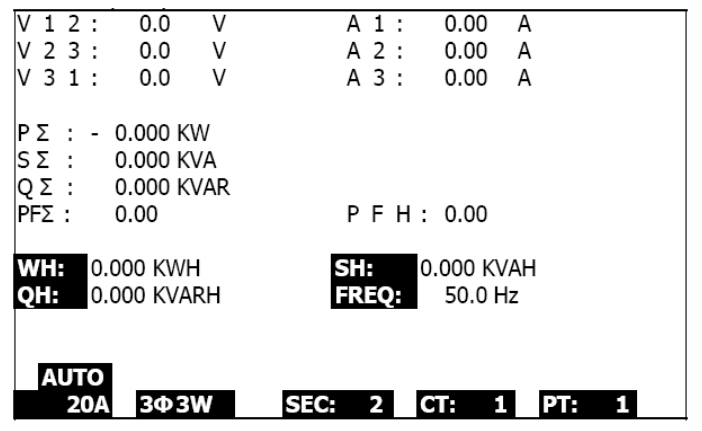

Fig. 5-3

#### 5.4 Medição de 3 • 4W (trifásico – quatro fios)

3**04**W

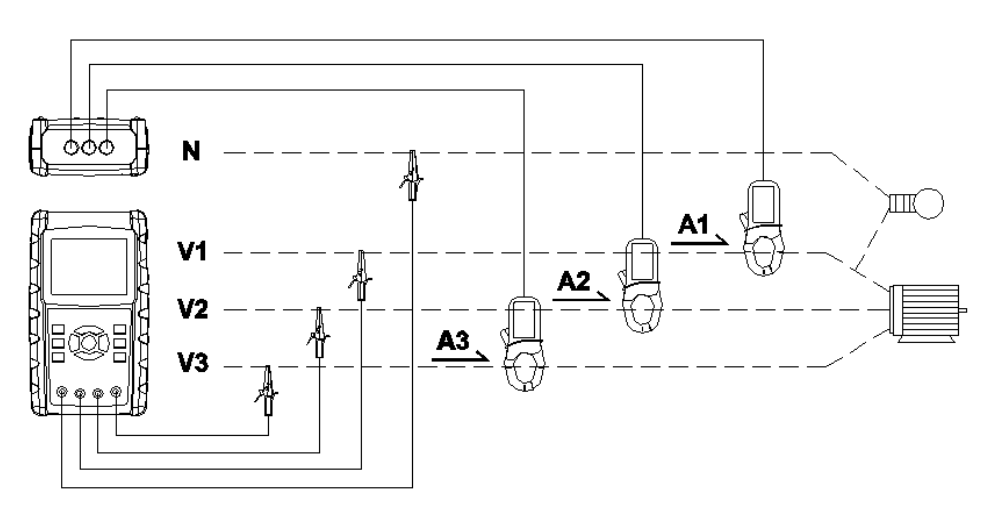

1. Ligue o instrumento (ON) pressionando a tecla POWER, depois Pressione a tecla  $1\Phi 3\Phi$  para selecionar o sistema  $3\Phi 4W$ , o nome do sistema selecionado surgirá no canto inferior esquerdo do display na tela 2

2. Ligue a tensão de linha L1, L2, L3 e Vn aos terminais V1, V2, V3 e N do instrumento

- 3. Ligue as três (3) pinças (A1, A2, A3) aos condutores A1, A2, A3
- 4. Ligue as pinças (A1, A2, A3) aos terminais A1, A2, A3 do medidor
- 5. Os fatores de medição relacionados surgirão no display
- 6. As definições de medição podem ser consultadas no Anexo 1 (5-11)

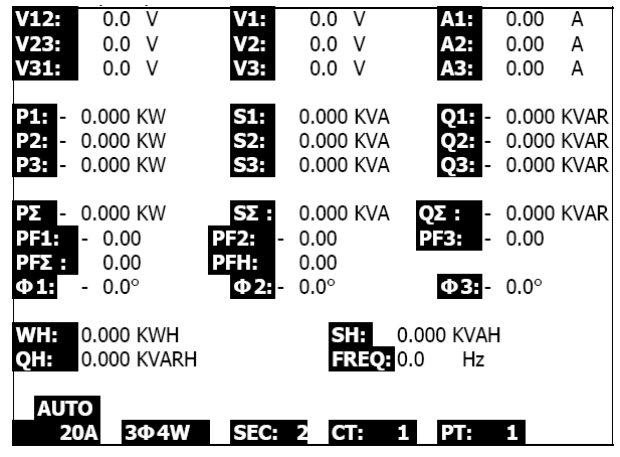

Fig. 5-4

5.5 Medição do Transformador de Corrente (CT) / Potencial (PT)

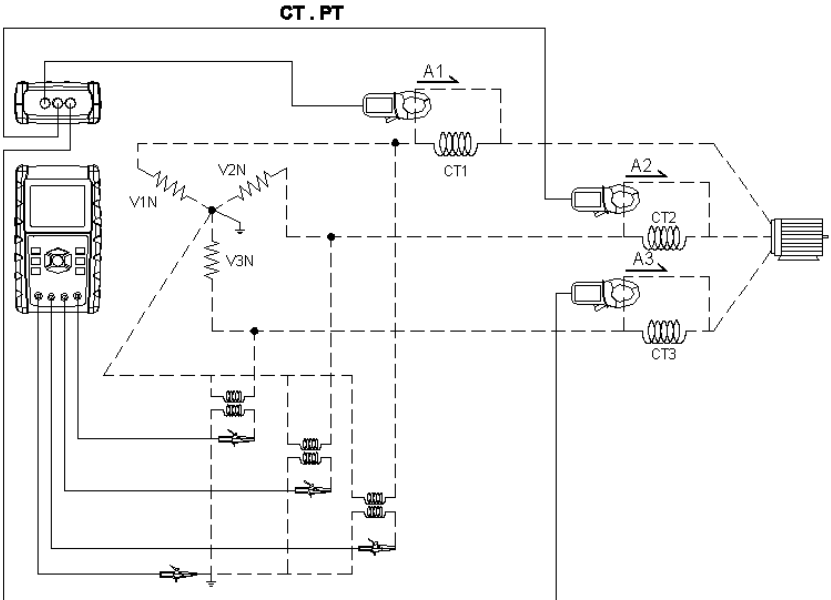

1. Ligue o instrumento (ON) pressionando a tecla POWER, depois pressione a tecla  $1\Phi 3\Phi$  KEY para selecionar o sistema  $3\Phi 4W$  o nome do sistema selecionado surgirá no canto inferior esquerdo do display na tela 2

- 2. Ligue a tensão de linha L1, L2, L3 e Vn, aos terminais V1, V2, V3 e N do instrumento
- 3. Ligue as três (3) pinças (A1, A2, A3) aos condutores A1, A2, A3
- 4. Ligue as pinças (A1, A2, A3) aos terminais A1, A2, A3 do medidor
- 5. Os fatores de medição relacionados surgirão no display
- 6. As definições de medição podem ser consultadas no Anexo 1 (5-11)

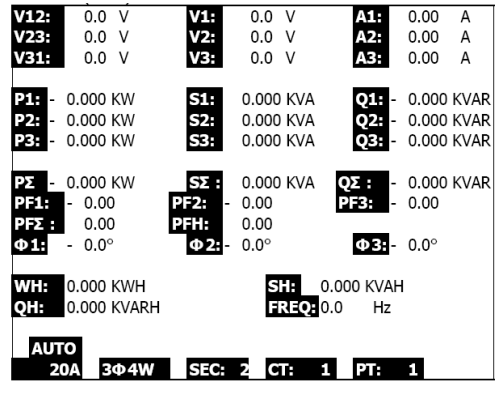

Fig. 5-5

## 5.6 - Função de Registro de dados

1. Pressione a tecla REC uma vez para iniciar

2. Se o display do medidor exibir " Change Card " (Mudar Cartão) no canto inferior direito, isso significa que a memória do CARTÃO SD ficou cheia ou o CARTÃO SD ficou danificado

3. Se o CARTÃO SD estiver funcional e houver espaço suficiente, é iniciado o registro de dados

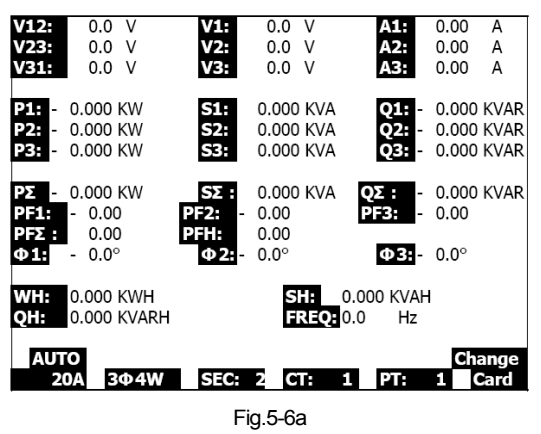

4. O display exibirá os pontos de dados registrados no canto inferior direito da tela

5. Cada arquivo pode armazenar até 30.000 pontos de dados. Quando o número de pontos de dados atingir 30.000 o sistema criará automaticamente um novo arquivo. (Por exemplo, WTA01001.XLS será substituído por WTA01002.XLS)

6. Pressione a tecla REC duas vezes para parar o registro de dados

7. São fomecidas instruções em outro lugar neste manual para exportar os dados guardados para uma planilha em um PC.

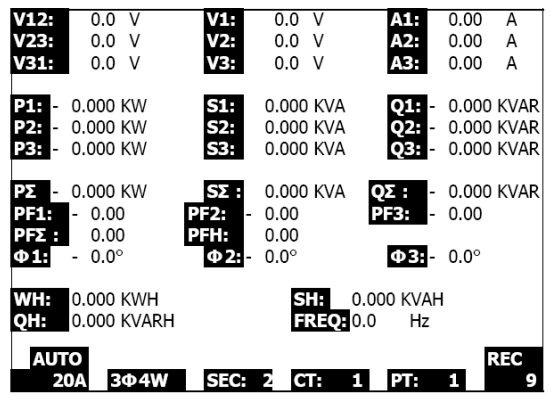

Fig. 5-6b

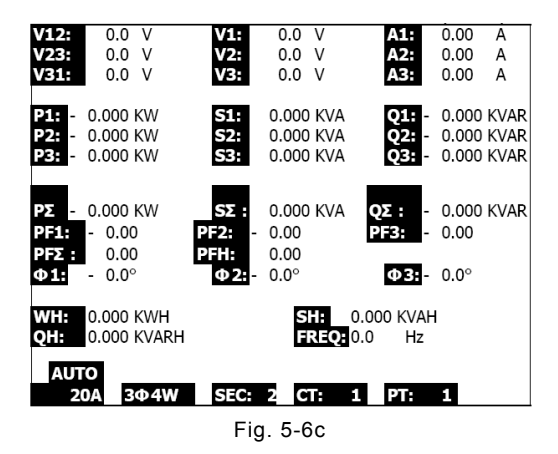

#### 5.7 – Função de Manter Dados

1. Durante uma medição, Pressione a tecla HOLD (Manter) uma vez, o display exibirá "HOLD" no canto inferior direito da tela

2. Pressione a tecla HOLD duas vezes para desativar a função de MANTER Dados; o display de "HOLD" é desligado

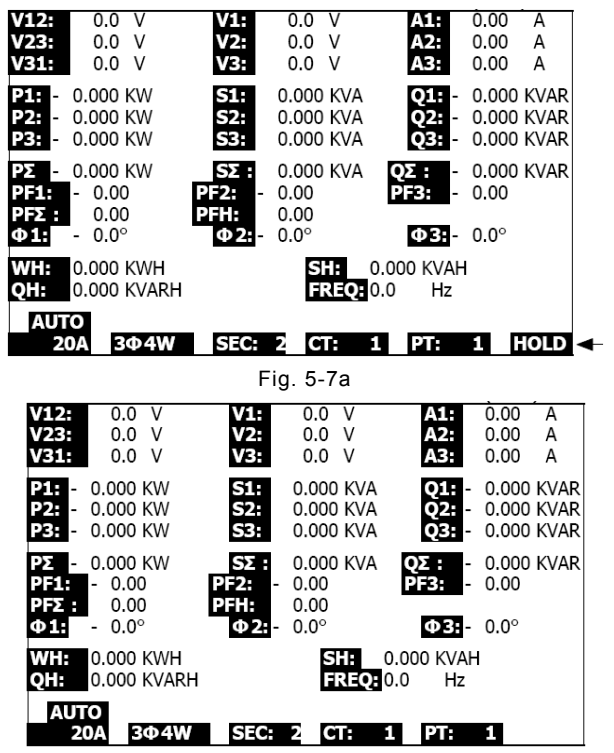

#### 5.8 – Tecla de Luz de Fundo do LCD

Pressione para Ligar ou Desligar a luz de fundo. Nota: O uso da luz de fundo irá sobrecarregar a energia das baterias.

# 5.9 – Tecla de FAIXA de Corrente (A) (VARIAÇÃO AUTOMÁTICA / MANUAL)

1. Use a Tecla A RANGE (FAIXA A) para passar pelas variações de corrente disponíveis no display

2. Pressione e segure a Tecla A RANGE (FAIXA A) durante pelo menos 2 segundos para mudar de VARIAÇÃO MANUAL para FAIXA AUTOMÁTICA

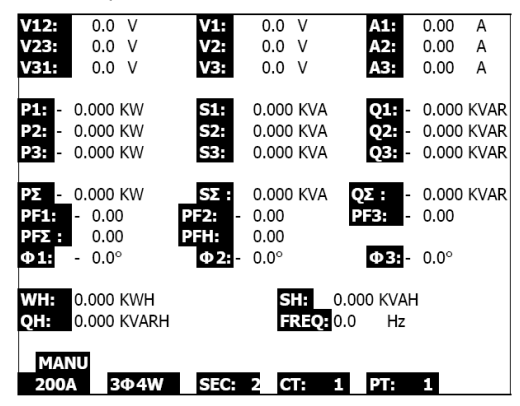

Fig. 5-9a

| V12:<br>V23:<br>V31:         | 0.0 V<br>0.0 V<br>0.0 V              | V1:<br>V2:<br>V3:             | 0.0 V<br>0.0 V<br>0.0 V             | A1:<br>A2:<br>A3:       | 0.00<br>0.00<br>0.00    | A<br>A<br>A          |
|------------------------------|--------------------------------------|-------------------------------|-------------------------------------|-------------------------|-------------------------|----------------------|
| P1: -<br>P2: -<br>P3: -      | 0.000 KW<br>0.000 KW<br>0.000 KW     | S1:<br>S2:<br>S3:             | 0.000 KVA<br>0.000 KVA<br>0.000 KVA | Q1: -<br>Q2: -<br>Q3: - | 0.000<br>0.000<br>0.000 | kvar<br>Kvar<br>Kvar |
| ΡΣ -<br>PF1:<br>PFΣ :<br>Φ1: | 0.000 KW<br>- 0.00<br>0.00<br>- 0.0° | SΣ:<br>PF2: -<br>PFH:<br>Φ2:- | 0.000 KVA<br>0.00<br>0.00<br>0.0°   | QΣ: -<br>PF3: -<br>Φ3:- | 0.000<br>0.00<br>0.0°   | KVAR                 |
| WH:<br>QH:                   | 0.000 KWH<br>0.000 KVARH             |                               | SH: 0<br>FREQ: 0                    | ).000 KVAH<br>).0 Hz    |                         |                      |
| MAN<br>1200                  | NU<br>DA 3Φ4W                        | SEC:                          | 2 CT: 1                             | l PT:                   | 1                       |                      |

Fig. 5-9b

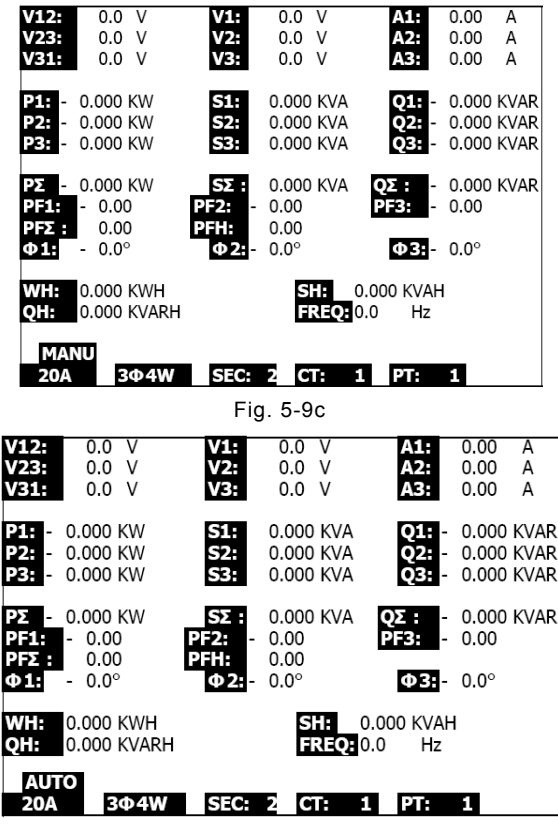

Fig. 5-9d

#### 5.10 – Indicação de Baterias Fracas (LOW BAT)

Quando surgir o indicador de LOW BAT, troque as baterias tal como se descreve na seção de Substituição das Baterias deste manual. O uso de baterias fracas irá comprometer a precisão das medições e o desempenho do medidor.

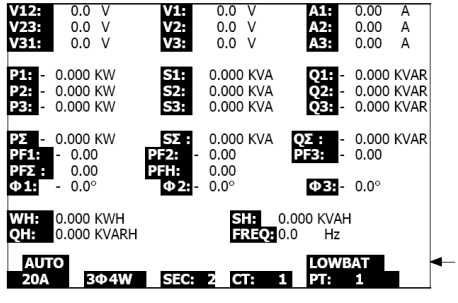

33

### 5.10 – Anexo – Definições para Medição

- V12, V23, V31 : Tensão de linha
- V1, V2, V3 : Tensão de fase
- A1, A2, A3 : Corrente da linha
- P1, P2, P3 : Potência Efetiva de cada fase (W)
- S1, S2, S3 : Potência Aparente de cada fase. (VA)
- Q1, Q2, Q3 : Potência Reativa de cada fase (VAR)
- PX : Potência Efetiva Total (W)
- SX : Potência Aparente Total (VA)
- QX : Potência Reativa Total (VAR)
- PF1, PF2, PF3 : Fator de Potência de cada fase
- PEX : Fator de Potência Total
- PFH : Fator de Potência Média a Longo Prazo (WH/SH)
- CD 1, CD 2, CD 3 : Ângulo de fase de cada fase
- WH : Watt-Hora (tempo de potência ativa)
- SH : Tempo de Potência Aparente
- QH : Tempo de Potência Reativa
- 1CD 2W : Monofásico a dois fios
- 1CD 3W : Monofásico a três fios
- 3CD 3W : Trifásico a três fios
- 3CD 4W : Trifásico a quatro fios
- SEC : Tempo de amostragem do registrador de dados
- CT : Transformador de Corrente
- PT : Transformador de Potencial

## 6.0 Manutenção

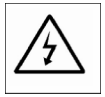

AVISO: Remova os cabos de teste antes de abrir a tampa das baterias; Perigo de Choque Elétrico.

#### 6.1 Limpeza

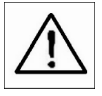

AVISO: Para limpar use apenas um pano seco. Não use líquidos de qualquer tipo para limpar o medidor.

#### 6.2 Substituição das Baterias

1. Quando o display exibir o indicador " LOWBAT " ( ref. 5-10), troque as baterias o quanto antes.

- 2. Abra a Cobertura das Baterias (3-19, Fig. 1) e retire as baterias usadas.
- 3. Troque as oito (8) baterias (baterias 'AA' de 1.5Vdc) e feche a cobertura das baterias.

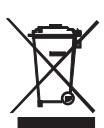

entregar todas as baterias e acumuladores usados; o descarte em lixo comum é proibido!

Você pode entregar suas baterias/acumuladores usados, gratuitamente, nos pontos de coleta em sua comunidade ou em qualquer local onde são vendidas baterias/acumuladores!

Você, como o usuário final, é legalmente responsável (Regulamentação da Bateria) por

**Descarte:** Siga as cláusulas legais válidas em relação à eliminação do dispositivo no final de seu ciclo de vida.

## 7.0 Interface com o PC

#### 7.1 Protocolo de Interface Serial RS-232 com o PC

O medidor vem equipado com um conector de 3.5mm de diâmetro (3-16, Fig. 1) para fins de interface com o PC. A saída é um fluxo de dados de 16 dígitos. O fluxo de dados de 16 dígitos está configurado como se segue:

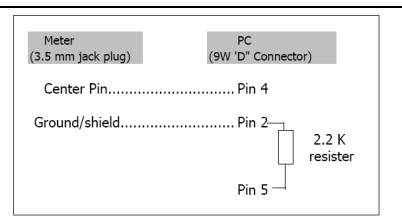

#### D15 D14 D13 D12 D11 D10 D9 D8 D7 D6 D5 D4 D3 D2 D1 D0

| D15       | Iniciar Word                                                                                          |                                   |                    |  |  |  |  |  |  |
|-----------|----------------------------------------------------------------------------------------------------|-----------------------------------|--------------------|--|--|--|--|--|--|
| D14       | 4                                                                                                    |                                   |                    |  |  |  |  |  |  |
|           | 1 CH = 1                                                                                              | 2 CH = 1 to 2                     | 3 CH = 1 to 3      |  |  |  |  |  |  |
| D13       | 4 CH = 1 to 4                                                                                         | 5 CH = 1 to 5                     | 6 CH = 1 to 6      |  |  |  |  |  |  |
|           | 7 CH = 1 to 7                                                                                         | 8 CH = 1 to 8                     | 9 CH = 1 to 9      |  |  |  |  |  |  |
| D12 & D11 | Anunciador para Display                                                                               | ,                                 |                    |  |  |  |  |  |  |
|           | 31=HZ                                                                                                 | C0 = MW                           | D1 = GW/Hr         |  |  |  |  |  |  |
|           | 32=GRAUS                                                                                              | C1 = GW                           | D2 = TW/Hr         |  |  |  |  |  |  |
|           | 48=K WATT                                                                                             | C2 = TW                           | D3 = KVA/Hr        |  |  |  |  |  |  |
|           | 50=ACV                                                                                                | C3 = MVA                          | D4 = MVA/Hr        |  |  |  |  |  |  |
|           | 52=ACA                                                                                                | C4 = GVA                          | D5 = GVA/Hr        |  |  |  |  |  |  |
|           | 64=KVA                                                                                                | C5 = TVA                          | D6 = TVA/Hr        |  |  |  |  |  |  |
|           | 65=KW/HR                                                                                              | C6 = KVAR                         | D7 = KVAR/Hr       |  |  |  |  |  |  |
|           | B6 = KACV                                                                                             | C7 = MVAR                         | D8 = MVAR/Hr       |  |  |  |  |  |  |
|           | B7 = MACV                                                                                             | C8 = GVAR                         | D9 = GVAR/Hr       |  |  |  |  |  |  |
|           | B8 = KACA                                                                                             | C9 = TVAR                         | E0 = TVAR/Hr       |  |  |  |  |  |  |
|           | B9 = MACA                                                                                             | D0 = MW/Hr                        | F9 = PF; G2 = PFH  |  |  |  |  |  |  |
| D10       | Polaridade (0 = Positiva                                                                              | ; 1 = Negativa)                   |                    |  |  |  |  |  |  |
| D9        | Ponto Decimal (DP), pos<br>1= 1 DP, 2 = 2 DP, 3 =                                                     | ição da direita para a es<br>3 DP | querda 0 = Sem DP, |  |  |  |  |  |  |
| D8 a D1   | Leitura do Display, D1 = LSD, D8 = MSD<br>Por exemplo: Leitura do Display = 1234; D8 a D1 é: 00001234 |                                   |                    |  |  |  |  |  |  |
| D0        | Finalizar Word                                                                                        |                                   |                    |  |  |  |  |  |  |

#### Configurações de RS232

| Taxa de transmissão : 9600 | Bit de dados nº. : 8 Bits de dados |
|----------------------------|------------------------------------|
| Paridade : Sem paridade    | Bit de parada : 1                  |

#### 7.2 Baixar Dados do Cartão SD para o PC

1. Após uma sessão de registro de dados, remova o cartão SD da tomada de cartão SD (Seção 3, item 3-15)

2. Conecte o cartão SD no slot de cartão SD do PC ou em um adaptador de cartão SD.

3. Ligue o computador e execute o software de planilha. Baixe o arquivo de dados armazenado do Cartão SD para o PC (exemplos de nomes de arquivos: 3P401001.XLS, 1P201001.XLS, 1P301001.XLS, 3P301001.XLS)

4. Os arquivos de dados podem ser abertos diretamente em um programa de planilha

|    |          |           |          | -     |          |       |       |     |        |         |         |     |
|----|----------|-----------|----------|-------|----------|-------|-------|-----|--------|---------|---------|-----|
|    | 🛎 🔳 🍙    | a 🕼 🗳     | 👗 🖻 🛍    | 🗠 - 🍓 | Σ. J. ĝ↓ | 🛍 🝳 " | Arial |     | 12 - 1 | R 7 🛛 🛛 | E ≡ ≡ E | 8 🕸 |
| 12 | 12 🐔     |           |          |       |          |       |       |     |        |         |         |     |
|    | K21      | -         | -        |       |          |       |       |     |        |         |         |     |
|    | Α        | В         | С        | D     | E        | F     | G     | Н   | I      | J       | К       | L   |
| 1  | Position | Date      | Time     | V12   | Unit     | V23   | Unit  | V31 | Unit   | V1      | Unit    | V2  |
| 2  | 0        | 2009/1/14 | 08:58:53 | 0     | ACV      | 0     | ACV   | 0   | ACV    | 0       | ACV     | 0   |
| 3  | 0        | 2009/1/_4 | 08:58:55 | 0     | ACV      | 0     | ACV   | 0   | ACV    | 0       | ACV     | 0   |
| 4  | 0        | 2009/1/:4 | 08:58:57 | 0     | ACV      | 0     | ACV   | 0   | ACV    | 0       | ACV     | 0   |
| 5  | 0        | 2009/1/_4 | 08:58:59 | 0     | ACV      | 0     | ACV   | 0   | ACV    | 0       | ACV     | 0   |
| 6  | 0        | 2009/1/14 | 08:59:01 | 0     | ACV      | 0     | ACV   | 0   | ACV    | 0       | ACV     | 0   |
| 7  | 0        | 2009/1/_4 | 08:59:03 | 0     | ACV      | 0     | ACV   | 0   | ACV    | 0       | ACV     | 0   |
| 8  | 0        | 2009/1/:4 | 08:59:05 | 0     | ACV      | 0     | ACV   | 0   | ACV    | 0       | ACV     | 0   |
| 9  | 0        | 2009/1/:4 | 08:59:07 | 0     | ACV      | 0     | ACV   | 0   | ACV    | 0       | ACV     | 0   |
| 10 | 0        | 2009/1/.4 | 08:59:09 | 0     | ACV      | 0     | ACV   | 0   | ACV    | 0       | ACV     | 0   |
| 11 | 0        | 2009/1/:4 | 08:59:11 | 0     | ACV      | 0     | ACV   | 0   | ACV    | 0       | ACV     | 0   |
| 12 |          |           |          |       |          |       |       |     |        |         |         |     |
| 13 |          |           |          |       |          |       |       |     |        |         |         |     |

Exemplo 1 – Arquivo de Dados aberto em uma planilha

| D   | 🛩 🖬 🍰 | a 🐧 🖤 | 👗 🖻 🛍 | 🗠 + 🍓 | Σ <i>f</i> * 🛃 | 🛍 🕐 👋 | 新細明體 |      | • 12 • I | 3 <i>I</i> U | E B B B | 8 🛱  |  |
|-----|-------|-------|-------|-------|----------------|-------|------|------|----------|--------------|---------|------|--|
| 124 |       |       |       |       |                |       |      |      |          |              |         |      |  |
| -   | ZZ1   | -     | =     |       |                |       |      |      |          |              |         |      |  |
|     | N     | 0     | P     | Q     | R              | s     | Т    | U    | V        | W            | Х       | Y    |  |
| 1   | V3    | Unit  | A1    | Unit  | A2             | Unit  | A3   | Unit | P1       | Unit         | P2      | Unit |  |
| 2   | 0     | ACV   | 0     | ACA   | 0              | ACA   | 0    | ACA  | 0        | KW           | 0       | KW   |  |
| .3  | 0     | ACV   | 0     | ACA   | 0              | ACA   | 0    | ACA  | 0        | ΚW           | 0       | КW   |  |
| 4   | 0     | ACV   | 0     | ACA   | 0              | ACA   | 0    | ACA  | 0        | KW           | 0       | ΚW   |  |
| 5   | 0     | ACV   | 0     | ACA   | 0              | ACA   | 0    | ACA  | 0        | KW           | 0       | ΚW   |  |
| 6   | 0     | ACV   | 0     | ACA   | 0              | ACA   | 0    | ACA  | 0        | KW           | 0       | ΚW   |  |
| 7   | 0     | ACV   | 0     | ACA   | 0              | ACA   | 0    | ACA  | 0        | КW           | 0       | K₩   |  |
| 8   | 0     | ACV   | 0     | ACA   | 0              | ACA   | 0    | ACA  | 0        | KW           | 0       | K₩   |  |
| 9   | 0     | ACV   | 0     | ACA   | 0              | ACA   | 0    | ACA  | 0        | KW           | 0       | KW   |  |
| 10  | 0     | ACV   | 0     | ACA   | 0              | ACA   | 0    | ACA  | 0        | K₩           | 0       | ΚW   |  |
| 11  | 0     | ACV   | 0     | ACA   | 0              | ACA   | 0    | ACA  | 0        | ΚW           | 0       | КW   |  |
| 12  |       |       |       |       |                |       |      |      |          |              |         |      |  |
| 13  |       |       |       |       |                |       |      |      |          |              |         |      |  |

#### Exemplos 3 e 4 – Arquivo de Dados aberto em uma planilha

| Π  | × 🖬 🔒 🖀 🗟 🖤 👗 | . 🗈 🛍 I | n • 🍓 🕽 | Σ <i>f</i> ∗ <mark>2</mark> ↓ | 🖲 🕐 🕐 | 新細明體 |      | 12 - 1 | 3 <i>I</i> U I |        | 日 \$ 律 |  |  |
|----|---------------|---------|---------|-------------------------------|-------|------|------|--------|----------------|--------|--------|--|--|
| 12 | 2 12 11       |         |         |                               |       |      |      |        |                |        |        |  |  |
|    | AL21 •        | -       |         |                               |       |      |      |        |                |        |        |  |  |
|    | 名稱万壤 AA       | AB      | AC      | AD                            | AE    | AF   | AG   | AH     | AI             | ДJ     | AK     |  |  |
| 1  | P3 Unit P(    | SUM) U  | Jnit    | S1                            | Unit  | s2   | Unit | s3     | Unit           | S(SUM) | Unit   |  |  |
| 2  | 0 K.W         | 0 8     | CW      | 0                             | КVА   | 0    | ΚVΑ  | 0      | KVA            | 0      | KVA    |  |  |
| 3  | 0 K W         | 0 F     | CW .    | 0                             | KVA   | 0    | KVA  | 0      | KVA            | 0      | KVA    |  |  |
| 4  | 0 KW          | 0 F     | (W      | 0                             | KVA   | 0    | KVA  | 0      | KVA            | 0      | KVA    |  |  |
| 5  | 0 KW          | 0 F     | W       | 0                             | KVA   | 0    | KVA  | 0      | KVA            | 0      | KVA    |  |  |
| 6  | 0 KW          | 0 8     | (W)     | 0                             | KVA   | 0    | KVA  | 0      | KVA            | 0      | KVA    |  |  |
| 7  | 0 KW          | 0 F     | (W)     | 0                             | KVA   | IJ   | KVA  | 0      | KVA            | 0      | KVA    |  |  |
| 8  | 0 KW          | 0 8     | CW      | 0                             | KVA   | 0    | KVA  | 0      | KVA            | 0      | KVA    |  |  |
| 9  | 0 KW          | 0 8     | CW      | 0                             | KVA   | 0    | KVA  | 0      | KVA            | 0      | KVA    |  |  |
| 10 | 0 KW          | 0 F     | W       | 0                             | KVA   | 0    | KVA  | 0      | KVA            | 0      | KVA    |  |  |
| 11 | 0 KW          | 0 8     | (W)     | 0                             | KVA   | 0    | KVA  | 0      | KVA            | 0      | KVA    |  |  |
| 12 |               |         |         |                               |       |      |      |        |                |        |        |  |  |
| 13 |               |         |         |                               |       |      |      |        |                |        |        |  |  |

|     | 🛎 🖬 🚑 | a 🕹 🖗 | እ 🖻 🛍 | n • 🍓 | Σ <i>f</i> ~ <u>\$</u> ↓ | 🏨 😰 💐 | 新細明碧   |      | • 12 • I | 3 J U | = = = 8 | 9 \$ 👎 |  |  |
|-----|-------|-------|-------|-------|--------------------------|-------|--------|------|----------|-------|---------|--------|--|--|
| 74  |       |       |       |       |                          |       |        |      |          |       |         |        |  |  |
|     | AX21  | -     | -     |       |                          |       |        |      |          |       |         |        |  |  |
|     | AL    | AM    | AN    | AO    | Ař                       | AQ    | AR     | AS   | AT       | AU    | AV      | AW     |  |  |
| 1   | Q.    | Unit  | Q2    | Unit  | Q3                       | Unit  | Q(SUM) | Unit | PF.      | Unit  | PF2     | Unit   |  |  |
| 2   | 0     | KVAR  | 0     | KVAR  | 0                        | KVAR  | 0      | XVAR | 0        |       | 0       |        |  |  |
| 3   | 0     | KVAR  | 0     | KVAR  | 0                        | KVAR  | 0      | XVAR | 0        |       | 0       |        |  |  |
| 4   | C     | KVAR  | 0     | KVAR  | 0                        | KVAR  | 0      | SVAR | 0        |       | 0       |        |  |  |
| 5   | 0     | KVAR  | 0     | KVAR  | 0                        | KVAR  | 0      | XVAR | 0        |       | 0       |        |  |  |
| 6   | 0     | KVAR  | 0     | KVAR  | 0                        | KVAR  | 0      | XVAR | 0        |       | 0       |        |  |  |
| 7   | 0     | KVAR  | 0     | KVAR  | 0                        | KVAR  | 0      | XVAR | 0        |       | 0       |        |  |  |
| 8   | 0     | KVAR  | 0     | KVAR  | 0                        | KVAR  | 0      | XVAR | 0        |       | 0       |        |  |  |
| 9   | 0     | KVAR  | 0     | KVAR  | 0                        | KVAR  | 0      | XVAR | 0        |       | 0       |        |  |  |
| 10  | 0     | KVAR  | 0     | KVAR  | 0                        | KVAR  | 0      | XVAR | 0        |       | 0       |        |  |  |
| 11  | C     | KVAR  | 0     | KVAR  | 0                        | KVAR  | 0      | XVAR | 0        |       | 0       |        |  |  |
| 12  |       |       |       |       |                          |       |        |      |          |       |         |        |  |  |
| 1.3 |       |       |       |       |                          |       |        |      |          |       |         |        |  |  |

Exemplo 5 – Arquivo de Dados aberto em uma planilha

| D  | 🎽 🖬 🍝 | i 🗟 🖉 | 🏅 🖬 🛍   | 🗠 + 🚷 | Σ f≈ 2. | 🛍 🛛 👋 | 新細明體   |        | • 12 • I | 8 <i>I</i> U |        | 日 \$ 律 |  |
|----|-------|-------|---------|-------|---------|-------|--------|--------|----------|--------------|--------|--------|--|
| 12 | 四 職 職 |       |         |       |         |       |        |        |          |              |        |        |  |
|    | BJ21  | -     | -       |       |         |       |        |        |          |              |        |        |  |
|    | AX    | AY    | AZ      | BA    | BB      | BC    | BD     | BE     | BF       | BG           | BH     | BI     |  |
| 1  | PF3   | Unit  | PF(SUM) | Unit  | PFH     | Unit  | PHASE1 | Unit   | PHASE2   | Unit         | PHASE3 | Unit   |  |
| 2  | 0     |       | 0       |       | 0       |       | 0      | Degree | 0        | Degree       | 0      | Degree |  |
| 3  | 0     |       | 0       |       | 0       |       | 0      | Degree | 0        | Degree       | 0      | Degree |  |
| 4  | 0     |       | 0       |       | 0       |       | 0      | Degree | 0        | Degree       | 0      | Degree |  |
| 5  | 0     |       | 0       |       | 0       |       | 0      | Degree | 0        | Degree       | 0      | Degree |  |
| 6  | 0     |       | 0       |       | 0       |       | 0      | Degree | 0        | Degree       | 0      | Degree |  |
| 7  | 0     |       | 0       |       | 0       |       | 0      | Degree | 0        | Degree       | 0      | Degree |  |
| 8  | 0     |       | 0       |       | 0       |       | 0      | Degree | 0        | Degree       | 0      | Degree |  |
| 9  | 0     |       | 0       |       | 0       |       | 0      | Degree | 0        | Degree       | 0      | Degree |  |
| 10 | 0     |       | 0       |       | 0       |       | 0      | Degree | 0        | Degree       | 0      | Degree |  |
| 11 | 0     |       | 0       |       | 0       |       | 0      | Degree | 0        | Degree       | 0      | Degree |  |
| 12 |       |       |         |       |         |       |        |        |          |              |        |        |  |
| 13 |       |       |         |       |         |       |        |        |          |              |        |        |  |

#### Exemplo 6 – Arquivo de Dados aberto em uma planilha

|    | 🛎 📕 🔒 | # 🖪 🚏 | 3 🖻 🛍 | v • 🍓 | Σ <i>f</i> ∗ 2↓ | 🛍 🕄 🖏 | 新福明體 |      | • 12 • E | <u>1</u> |    | \$ |  |
|----|-------|-------|-------|-------|-----------------|-------|------|------|----------|----------|----|----|--|
| 12 |       |       |       |       |                 |       |      |      |          |          |    |    |  |
|    | BV13  | -     | -     |       |                 |       |      |      |          |          |    |    |  |
|    | Bl    | BK    | BL    | BM    | BN              | BO    | BP   | BQ   | BR       | BS       | BT | BU |  |
| 1  | WH    | Unit  | SH    | Unit  | QH              | Unit  | FREQ | Unit |          |          |    |    |  |
| 2  | 0     | K₩H   | 0     | KVAH  | 0               | KVARH | 0    | Hz   |          |          |    |    |  |
| 3  | 0     | K₩H   | 0     | KVAH  | 0               | KVARH | 0    | Hz   |          |          |    |    |  |
| 4  | 0     | K₩H   | 0     | KVAH  | 0               | KVARH | 0    | Hz   |          |          |    |    |  |
| 5  | 0     | K₩H   | 0     | KVAH  | 0               | KVARH | 0    | Hz   |          |          |    |    |  |
| 6  | 0     | K₩H   | 0     | KVAH  | 0               | KVARH | 0    | Hz   |          |          |    |    |  |
| 7  | 0     | KWH   | 0     | KVAH  | 0               | KVARH | 0    | Hz   |          |          |    |    |  |
| 8  | 0     | KWH   | 0     | KVAH  | 0               | KVARH | 0    | Hz   |          |          |    |    |  |
| 9  | 0     | K₩H   | 0     | KVAH  | 0               | KVARH | 0    | Hz   |          |          |    |    |  |
| 10 | 0     | K₩H   | 0     | KVAH  | 0               | KVARH | 0    | Hz   |          |          |    |    |  |
| 11 | 0     | K₩H   | 0     | KVAH  | 0               | KVARH | 0    | Hz   |          |          |    |    |  |
| 12 |       |       |       |       |                 |       |      |      |          |          |    |    |  |
| 13 |       |       |       |       |                 |       |      |      |          |          |    |    |  |

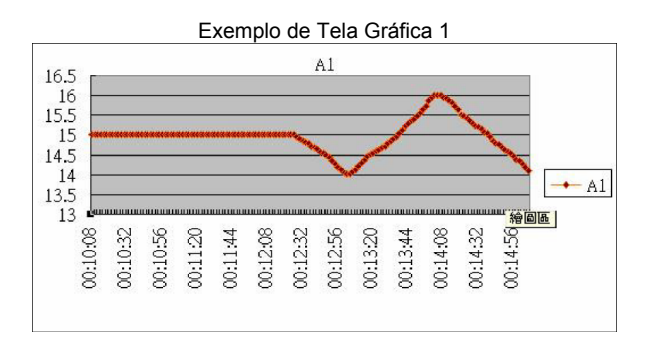

Exemplo de Tela Gráfica 2

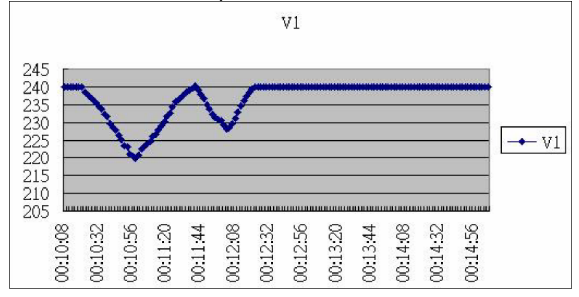

Exemplo de Tela Gráfica 4

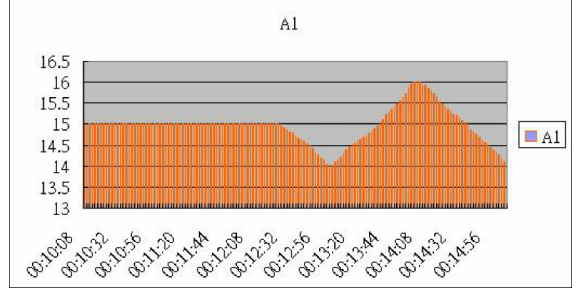

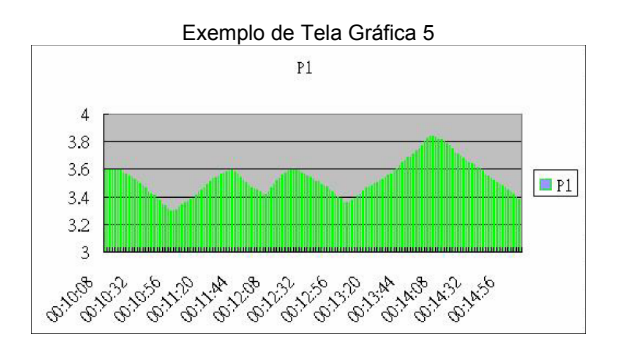

**Copyright © 2013-2015 FLIR Systems, Inc.** Todos os direitos reservados, incluindo o direito de reprodução no todo ou em parte sob qualquer forma.

#### www.extech.com